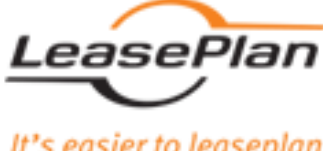

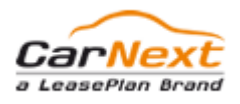

It's easier to leaseplan

## **Car Re-marketing International Next Generation**

|                                                                                                    |                                                                                                    | Dashboa                                                                                                    | ırd                                     | Auctio                                                                                                    | ins                                                                                                    | Favou        | rites                      | Account                                                          |
|----------------------------------------------------------------------------------------------------|----------------------------------------------------------------------------------------------------|----------------------------------------------------------------------------------------------------|-----------------------------------------|----------------------------------------------------------------------------------------------------|----------------------------------------------------------------------------------------------------|--------------|----------------------------|------------------------------------------------------------------|
| UNTRY & AUCTION                                                                                                    | EDIT                                                                                                    |                                                                                                    |                                         | -                                                                                                    |                                                                                                    |              |                            |                                                                  |
| VIEW ALL                                                                                                    | 10                                                                                                    |                                                                                                    |                                         | <del>.</del> N                                                                                                  | ALFA ROM                                                                                                    | IEO, 1       | 56 S                       | PORTWAGON                                                        |
| KE & MODEL                                                                                                    | EDIT                                                                                                    |                                                                                                    | 70                                      | 57                                                                                                    | SWM740                                                                                                    |              |                            |                                                                  |
| /IEW ALL                                                                                                    | 10                                                                                                    |                                                                                                    | NA                                      |                                                                                                    | First use                                                                                                    |              | 01/2005                    |                                                                  |
| EAGE                                                                                                    | ENT                                                                                                    | No Co                                                                                                    | a                                       |                                                                                                    | Body style                                                                                                    |              | hatchba                    | ck                                                               |
|                                                                                                    |                                                                                                    |                                                                                                    | 1                                       |                                                                                                    | Mileage                                                                                                    |              | 74108 K                    | m                                                                |
| JEW ALL                                                                                                    | 10<br>Contro Cont of                                                                                                    | in the second                                                                                                    | - States                                |                                                                                                    | Ends on 14/11/2013 05                                                                                           | :30 pm       |                            |                                                                  |
| VIEW ALL                                                                                                    |                                                                                                    |                                                                                                    |                                         |                                                                                                    | > View Lot Details                                                                                              |              |                            |                                                                  |
| L ТҮРЕ                                                                                                    | \$0.99 \$0.99 \$0.                                                                                                    | 99 \$0.99<br>Live Auctions                                                                                                    |                                         |                                                                                                    |                                                                                                    | View All [7] | 10                         | Quick Links                                                      |
| /IEW ALL                                                                                                    | 10                                                                                                    | Auction Name                                                                                                    |                                         | â                                                                                                    | a                                                                                                    |              |                            | > Winning Bids                                                   |
|                                                                                                    |                                                                                                    |                                                                                                    | -0-0-                                   | 0                                                                                                    | G                                                                                                    | iii)e        |                            |                                                                  |
|                                                                                                    | EDIT                                                                                                    |                                                                                                    | -00-                                    | 0                                                                                                    | G                                                                                                    |              |                            | > Losing Bids                                                    |
| T REGISTRATION                                                                                                    | EDIT<br>10                                                                                                    | Ramyas nexus sealed bid                                                                                                    | 1                                       | 30/10/2013 06:33 pm                                                                                             | 30/11/2013 05:30 am                                                                                             | IIIP         | >                          | <ul> <li>Losing Bids</li> <li>Won &amp; lost vehicles</li> </ul> |
| T REGISTRATION                                                                                                    | EDIT                                                                                                    | Ramyas nexus sealed bid                                                                                                    | 1                                       | 30/10/2013 06:33 pm<br>30/10/2013 06:34 pm                                                                      | 30/11/2013 05:30 am                                                                                             |              | 3<br>3                     | <ul> <li>Losing Bids</li> <li>Won &amp; lost vehicles</li> </ul> |
| T REGISTRATION                                                                                                    |                                                                                                    | Ramyas nexus sealed bid           ramya fixed price nexus           Ramya auction 1                                                                                                    | 1<br>1<br>1                             | 30/10/2013 06:33 pm<br>30/10/2013 06:34 pm<br>30/10/2013 09:33 pm                                               | 30/11/2013 05:30 am<br>30/11/2013 05:30 am<br>28/12/2013 05:30 am                                               |              | 3<br>3<br>3                | <ul> <li>Losing Bids</li> <li>Won &amp; lost vehicles</li> </ul> |
| T REGISTRATION                                                                                                    | EDT<br>10<br>EDT<br>10                                                                                                    | Ramyas nexus sealed bid     ramya fixed price nexus     Ramya auction 1     auction 5                                                                                                    | 1<br>1<br>1<br>1                        | 30/10/2013 06:33 pm<br>30/10/2013 06:34 pm<br>30/10/2013 09:33 pm<br>30/10/2013 09:40 pm                        | 30/11/2013 05:30 am<br>30/11/2013 05:30 am<br>28/12/2013 05:30 am<br>29/11/2013 05:30 am                        |              | 3<br>3<br>3<br>3           | <ul> <li>Losing Bids</li> <li>Won &amp; lost vehicles</li> </ul> |
| ST REGISTRATION<br>IEW ALL<br>ICLE KIND<br>IEW ALL<br>ISMISSION                                                                                                    | EDT<br>10<br>EDT<br>10                                                                                                    | Ramyas nexus sealed bid     ramya fixed price nexus     Ramya auction 1     auction 5                                                                                                    | 1<br>1<br>1<br>1                        | 30/10/2013 06:33 pm<br>30/10/2013 06:34 pm<br>30/10/2013 09:33 pm<br>30/10/2013 09:40 pm                        | 30/11/2013 05:30 am<br>30/11/2013 05:30 am<br>28/12/2013 05:30 am<br>29/11/2013 05:30 am                        |              | 3<br>3<br>3<br>3           | <ul> <li>Losing Bids</li> <li>Won &amp; lost vehicles</li> </ul> |
| T REGISTRATION EW ALL CLE KIND EW ALL ISMISSION                                                                                                    | EDT<br>10<br>EDT<br>10<br>EDT | Ramyas nexus sealed bid       ramya fixed price nexus       Ramya auction 1       auction 5                                                                                                    | 1<br>1<br>1<br>1                        | 30/10/2013 06:33 pm<br>30/10/2013 06:34 pm<br>30/10/2013 06:34 pm<br>30/10/2013 09:33 pm<br>30/10/2013 09:40 pm | 30/41/2013 05:30 am<br>30/41/2013 05:30 am<br>28/12/2013 05:30 am<br>29/11/2013 05:30 am<br>29/11/2013 05:30 am |              | ><br>><br>><br>>           | <ul> <li>Losing Bids</li> <li>Won &amp; lost vehicles</li> </ul> |
| T REGISTRATION                                                                                                    |                                                                                                    | Ramyas nexus sealed bid       ramya fixed price nexus       Ramya auction 1       auction 5                                                                                                    | 1<br>1<br>1<br>1                        | 30/10/2013 06:33 pm<br>30/10/2013 06:34 pm<br>30/10/2013 09:33 pm<br>30/10/2013 09:40 pm<br>30/10/2013 09:40 pm | 30/11/2013 05:30 am<br>30/11/2013 05:30 am<br>28/12/2013 05:30 am<br>29/11/2013 05:30 am                        |              | 3<br>3<br>3<br>3<br>3      | <ul> <li>Losing Bids</li> <li>Won &amp; lost vehicles</li> </ul> |
| T REGISTRATION  EV ALL  EV ALL  ISMISSION  ANTI                                                                                                    |                                                                                                    | Ramyas nexus sealed bid     ramya fixed price nexus     Ramya auction 1     auction 5     auction 5     auction 5     auction 6     auction 6     auction 7     auction 9     auction 9     aucti | 1                                       | 30/10/2013 06:33 pm<br>30/10/2013 06:34 pm<br>30/10/2013 09:33 pm<br>30/10/2013 09:40 pm                        | 30/11/2013 05:30 am<br>30/11/2013 05:30 am<br>28/12/2013 05:30 am<br>29/11/2013 05:30 am                        |              | ><br>><br>><br>><br>>      | <ul> <li>Losing Bids</li> <li>Won &amp; lost vehicles</li> </ul> |
| ST REGISTRATION VEW ALL VELL VENUSSION VEW ALL VENUSSION VENUSSION |                                                                                                    | Image: Second Second             | 1 1 1 1 1 1 1 1 1 1 1 1 1 1 1 1 1 1 1 1 | 30/10/2013 06:33 pm<br>30/10/2013 06:34 pm<br>30/10/2013 09:33 pm<br>30/10/2013 09:35 pm<br>30/10/2013 09:40 pm | 30/11/2013 05:30 am<br>30/11/2013 05:30 am<br>28/12/2013 05:30 am<br>29/11/2013 05:30 am                        |              | 3<br>3<br>3<br>3<br>3<br>3 | <ul> <li>Losing Bids</li> <li>Won &amp; lost vehicles</li> </ul> |

**CRI-NG** 

# **UŽIVATELSKÝ MANUÁL**

©2013-2015 Copyrights Reserved LeasePlan

## Informace o uživatelské dokumentaci

#### **Copyright © LeasePlan**

Car Remarketing International Next Generation (CRI-NG), webová stránka leaseplanauctions.com a příslušná dokumentace jsou chráněny autorskými právy a mezinárodními smlouvami. Neoprávněné kopírování nebo distribuce tohoto programu, jeho dokumentace nebo její části může mít za následek vážné občansko-právní nebo trestně-právní dopady a bude postihováno v maximální možné míře dle příslušné legislativy. Produkty popisované tímto dokumentem jsou poskytovány v souladu s licenční dohodou s LeasePlanem. Informace obsažené v tomto dokumentu mohou podléhat aktualizaci nebo změně bez předchozího oznámení. I když se LeasePlan snaží o včasnou aktualizaci dokumentu, nenese jakoukoliv odpovědnost za přesnost a aktuálnost obsažených informací.

Společnosti, jména a/nebo data použitá v obrázcích v tomto dokumentu jsou pouze ukázková, pokud není uvedeno jinak. Veškeré obchodní značky obsažené v dokumentu jsou vlastnictvím příslušného držitele obchodní značky.

## Účel dokumentu

Účelem tohoto dokumentu je pomoci vám porozumět aukční platformě **CRI Next Generation** a poskytnout vám informace, které vám umožní co možná nejlepší využití této aplikace.

#### Příjemce

Tento dokument je určen všem uživatelům a podpůrnému personálu, kteří pracují a využívají platformu **CRI-NG**.

#### Relevantní webové stránky

| Jméno                          | URL                    |  |
|--------------------------------|------------------------|--|
| CRI-NG stránka pro obchodování | leaseplanauctions.com; |  |

## Obsah

| Historie | dokumentu                             | 5  |
|----------|---------------------------------------|----|
| 1. ZA    | ČÍNÁME                                | 5  |
| 1.1      | Přehled                               | 5  |
| 1.2      | Funkce                                | 5  |
| 1.3      | Výhody                                | 6  |
| 1.4      | Systémové požadavky                   | 6  |
| 1.5      | Přihlášení do CRI-NG                  | 7  |
| 1.6      | Upozornění na časové pásmo            | 8  |
| 1.7      | Nastavení jazyka                      | 9  |
| 1.8      | Odhlášení z CRI-NG                    | 10 |
| 2. Po    | rozumění rozhraní CRI-NG              | 10 |
| 2.1      | Možnosti vpravo nahoře                | 11 |
| 2.2      | Navigační lišta                       |    |
| 2.3      | Boční lišta                           |    |
| 2.4      | Pracovní plocha                       | 15 |
| 2.5      | Zápatí                                | 15 |
| 3. Ov    | ládání Hlavního Panelu / Dashboard    | 16 |
| 3.1      | Hlavní pane / Dashboard - přehled     | 16 |
| 3.2      | Vyhledávací filtry                    | 17 |
| 3.3      | Sekce s akční nabídkou                | 19 |
| 3.4      | Živé aukce                            |    |
| 3.5      | Rychlé odkazy                         |    |
| 3.6      | Vyhledání aukce vozidla               | 21 |
| 3.7      | Editace vašich vyhledávacích kritérií |    |
| 3.8      | Prohlížení vítězných nabídek          | 29 |
| 3.9      | Prohlížení prohraných nabídek         |    |
|          |                                       |    |

|          | 3.10                                                                                                    | Prohlížení vyhraných a prohraných vozidel                                                                                                    | 31                                                                               |
|----------|----------------------------------------------------------------------------------------------------|----------------------------------------------------------------------------------------------------|----------------------------------------------------------------------------------|
| 4.       | Prá                                                                                                    | ce s aukcemi                                                                                                    | 33                                                                               |
|          | 4.1                                                                                                    | Přehled aukcí                                                                                                    | 33                                                                               |
|          | 4.2                                                                                                    | Nadcházející aukce                                                                                                    | 34                                                                               |
|          | 4.3                                                                                                    | Ukončené aukce                                                                                                    | 34                                                                               |
|          | 4.4                                                                                                    | Přehled aukčních nabídek                                                                                                    | 35                                                                               |
|          | 4.5                                                                                                    | Navigace mezi aukčními záznamy                                                                                                    | 36                                                                               |
|          | 4.6                                                                                                    | Nastavení počtu záznamů                                                                                                    | 37                                                                               |
|          | 4.7                                                                                                    | Nastavení času pro obnovení záznamů                                                                                                    | 38                                                                               |
|          | 4.8                                                                                                    | Třídění záznamů                                                                                                    | 39                                                                               |
|          | 4.9                                                                                                    | Prohlížení informací o vozidle                                                                                                    | 41                                                                               |
|          | 4.10                                                                                                    | Generování detailů aukce v PDF                                                                                                    | 47                                                                               |
|          | 5.1                                                                                                    | Nákup vozidla                                                                                                    | 49                                                                               |
|          | 5.2                                                                                                    | Podání nabídky                                                                                                    | 51                                                                               |
|          | 53                                                                                                    | Změna nabídky                                                                                                    | 52                                                                               |
|          | 5.5                                                                                                    |                                                                                                    |                                                                                  |
|          | 5.4                                                                                                    | Přidání vozidla do oblíbených / odstranění vozidla z oblíbených                                                                                                    | 54                                                                               |
|          | 5.4<br>5.5                                                                                                   | Přidání vozidla do oblíbených / odstranění vozidla z oblíbených<br>Umožnění / zamezení statutu ,už prohlídnuto'                                                                                                    | 54<br>55                                                                         |
|          | 5.4<br>5.5<br>5.6                                                                                            | Přidání vozidla do oblíbených / odstranění vozidla z oblíbených<br>Umožnění / zamezení statutu ,už prohlídnuto'<br>Prohlížení reportů                                                                                                    | 54<br>55<br>56                                                                   |
|          | 5.5<br>5.4<br>5.5<br>5.6<br>5.7                                                                              | Přidání vozidla do oblíbených / odstranění vozidla z oblíbených<br>Umožnění / zamezení statutu ,už prohlídnuto'<br>Prohlížení reportů<br>Prohlížení historie nabídek                                                                                                    | 54<br>55<br>56<br>57                                                             |
| 6.       | 5.4<br>5.5<br>5.6<br>5.7<br>Spr                                                                              | Přidání vozidla do oblíbených / odstranění vozidla z oblíbených<br>Umožnění / zamezení statutu ,už prohlídnuto'<br>Prohlížení reportů<br>Prohlížení historie nabídek<br>áva oblíbených                                                                                                    | 54<br>55<br>56<br>57<br>58                                                       |
| 6.       | 5.4<br>5.5<br>5.6<br>5.7<br>Spr<br>6.1                                                                       | Přidání vozidla do oblíbených / odstranění vozidla z oblíbených<br>Umožnění / zamezení statutu ,už prohlídnuto'<br>Prohlížení reportů<br>Prohlížení historie nabídek<br>áva oblíbených<br>Přehled oblíbených                                                                                                    | 54<br>55<br>56<br>57<br>58<br>58                                                 |
| 6.       | 5.4<br>5.5<br>5.6<br>5.7<br>5.7<br>6.1<br>6.2                                                                | Přidání vozidla do oblíbených / odstranění vozidla z oblíbených<br>Umožnění / zamezení statutu ,už prohlídnuto'<br>Prohlížení reportů<br>Prohlížení historie nabídek<br>áva oblíbených<br>Přehled oblíbených<br>Stahování oblíbených                                                                                           | 54<br>55<br>56<br>57<br>58<br>58<br>60                                           |
| 6.       | 5.4<br>5.5<br>5.6<br>5.7<br>5.7<br>6.1<br>6.2<br>Spr                                                         | Přidání vozidla do oblíbených / odstranění vozidla z oblíbených<br>Umožnění / zamezení statutu ,už prohlídnuto'<br>Prohlížení reportů<br>Prohlížení historie nabídek<br>áva oblíbených<br>Přehled oblíbených<br>Stahování oblíbených                                                                                           | 54<br>55<br>56<br>57<br>58<br>58<br>60<br>61                                     |
| 6.<br>7. | 5.4<br>5.5<br>5.6<br>5.7<br>5.7<br>6.1<br>6.2<br>5pr<br>7.1                                                  | Přidání vozidla do oblíbených / odstranění vozidla z oblíbených<br>Umožnění / zamezení statutu ,už prohlídnuto'<br>Prohlížení reportů<br>Prohlížení historie nabídek<br>áva oblíbených<br>Přehled oblíbených<br>Stahování oblíbených<br>áva účtu                                                                               | 54<br>55<br>56<br>57<br>58<br>58<br>60<br>61<br>61                               |
| 6.<br>7. | 5.4<br>5.5<br>5.6<br>5.7<br>5.7<br>6.1<br>6.2<br>5pr<br>7.1<br>7.2                                           | Přidání vozidla do oblíbených / odstranění vozidla z oblíbených<br>Umožnění / zamezení statutu ,už prohlídnuto'<br>Prohlížení reportů<br>Prohlížení historie nabídek<br>áva oblíbených<br>Štahování oblíbených<br>áva účtu<br>Přehled účtu<br>Správa historie nabídek                                                          | 54<br>55<br>56<br>57<br>58<br>58<br>60<br>61<br>61<br>61                         |
| 6.       | 5.4<br>5.5<br>5.6<br>5.7<br>5.7<br>6.1<br>6.2<br>5pr<br>7.1<br>7.2<br>7.3                                    | Přidání vozidla do oblíbených / odstranění vozidla z oblíbených<br>Umožnění / zamezení statutu ,už prohlídnuto'<br>Prohlížení reportů<br>Prohlížení historie nabídek<br>áva oblíbených<br>Přehled oblíbených<br>Stahování oblíbených<br>áva účtu<br>Přehled účtu<br>Správa historie nabídek                                    | 54<br>55<br>56<br>57<br>58<br>58<br>60<br>61<br>61<br>61<br>64                   |
| 6.       | 5.4<br>5.5<br>5.6<br>5.7<br>5.7<br>5.7<br>6.1<br>6.2<br>5.7<br>6.1<br>6.2<br>7.1<br>7.2<br>7.3<br>7.4        | Přidání vozidla do oblíbených / odstranění vozidla z oblíbených<br>Umožnění / zamezení statutu ,už prohlídnuto'<br>Prohlížení reportů<br>Prohlížení historie nabídek<br>áva oblíbených<br>řěhled oblíbených<br>Stahování oblíbených<br>áva účtu<br>Přehled účtu<br>Správa historie nabídek<br>Konfigurace a nastavení          | 54<br>55<br>56<br>57<br>58<br>58<br>60<br>61<br>61<br>61<br>64<br>65             |
| 6.       | 5.3<br>5.4<br>5.5<br>5.7<br>5.7<br>5.7<br>6.1<br>6.2<br>5.7<br>6.1<br>6.2<br>7.1<br>7.2<br>7.3<br>7.4<br>7.5 | Přidání vozidla do oblíbených / odstranění vozidla z oblíbených<br>Umožnění / zamezení statutu ,už prohlídnuto'<br>Prohlížení reportů<br>Prohlížení historie nabídek<br>áva oblíbených<br>Přehled oblíbených<br>Stahování oblíbených<br>áva účtu<br>Přehled účtu<br>Správa historie nabídek<br>Změna hesla<br>Správa reportů   | 54<br>55<br>56<br>57<br>58<br>58<br>60<br>61<br>61<br>61<br>64<br>65<br>66       |
| 6.       | 5.4<br>5.5<br>5.6<br>5.7<br>5.7<br>6.1<br>6.2<br>5.7<br>7.1<br>7.2<br>7.3<br>7.4<br>7.5<br>7.6               | Přidání vozidla do oblíbených / odstranění vozidla z oblíbených<br>Umožnění / zamezení statutu ,už prohlídnuto'<br>Prohlížení reportů<br>Prohlížení historie nabídek<br>áva oblíbených<br>Štahování oblíbených<br>Stahování oblíbených<br>áva účtu<br>Přehled účtu<br>Správa historie nabídek<br>Změna hesla<br>Správa reportů | 54<br>55<br>56<br>57<br>58<br>58<br>60<br>61<br>61<br>61<br>64<br>65<br>66<br>68 |

## Historie dokumentu

| Datum<br>změny | Popis                              | Autor        | Verze<br>dokumentu |
|----------------|------------------------------------|--------------|--------------------|
| 17/06/2015     | Vytvoření první verze<br>dokumentu | John Hartley | 1.0                |

## 1.ZAČÍNÁME

## 1.1 Přehled

**CRI-NG** je ucelená platforma pro mezinárodní online aukce určené pro prodej ojetých vozidel **LeasePlanu**. Její použití je velmi jednoduché a platforma obsahuje velké množství užitečných funkcí. Jednoduše a rychle se přihlásíte, prohlížíte všechny aukce, uplatníte vyhledávací filtry, zasíláte nabídky, sledujete aukce i vítězné nabídky

Tento uživatelský manuál vám pomůže porozumět **CRI-NG** a poradí vám, jak jednoduše a co nejlépe pracovat s **CRI-NG**. Základní termíny a funkce zvládnete velmi rychle a brzy zjistíte, že celé používání platformy je vlastně velmi jednoduché. Pokud budete mít jakékoliv dotazy, neváhejte se zeptat, jsme tu, abychom vám pomohli. Kontaktujte tým technické podpory.

### 1.2 Funkce

- Hlavní panel/Dashboard Poskytuje rychlý přehled o všech živých aukcích a souvisejících statistikách.
- Vyhledávací filtry Nabízí jednoduchý a rychlý přístup k požadované aukci a odstraňují nedůležité výsledky.
- Rychlé odkazy Nabízí přístup do sekce s vyhranými nabídkami, prohranými nabídkami, apod.

- Aukce Pomůže vám obsluhovat všechny živé aukce, stejně tak i nadcházející a uzavřené aukce.
- Účet Umožní vám spravovat svůj profil v CRI-NG, prohlížet historii nabídek, konfigurovat nastavení stránky, měnit heslo a vytvářet reporty.
- Oblíbené Poskytuje informace o vozidlech přidaných do sekce Oblíbené, o vyhraných, ztracených vozidlech, vozidlech s pevnou cenou v sekci Celková finanční expozice.
- Akční nabídka Umožní vám prohlížet nabízené položky a aktuální aukce a další novinky.
- Podobné produkty Pomůže vám prohlížet produkty s podobnými funkcemi. Můžete si vybrat mezi pohledem s podobnými produkty, identickými produkty nebo normální pohled.

## 1.3 Výhody

- Jednoduché přihlášení
- Snadné použití a intuitivní rozhraní
- Hlavní panel/Dashboard pro rychlý přehled o aktuálních nabídkách
- Zadávání a správa nabídek
- Účinné sledování a vyhodnocování aukcí

## 1.4 Systémové požadavky

| Systém                | Požadavky                                  |
|-----------------------|--------------------------------------------|
| Operační systém       | Jakýkoliv OS                               |
| RAM                   | 1 GB a více                                |
| Rozlišení obrazovky   | SVGA (1024x768 s 16-bit barvou) nebo větší |
| Připojení k internetu | DSL nebo Broadband                         |
| Prohlížeč             | Internet Explorer, Firefox, Google Chrome  |
| Jiný Software         | Java Runtime Environment                   |
| Další požadavky       | HTTPS umožněno v prohlížeči                |
|                       | Javascript a Cookies umožněny v prohlížeči |
|                       | HTTP 1.1 support umožněno v prohlížeči     |

## 1.5 Přihlášení do CRI-NG

Přístup a přihlášení do platformy **CRI-NG** je velmi snadné. Jednoduše následujte níže uvedené kroky.

1. Otevřete internetový prohlížeč a do lišty s adresou zadejte specifickou adresu URL pro aplikaci **CRI-NG**.

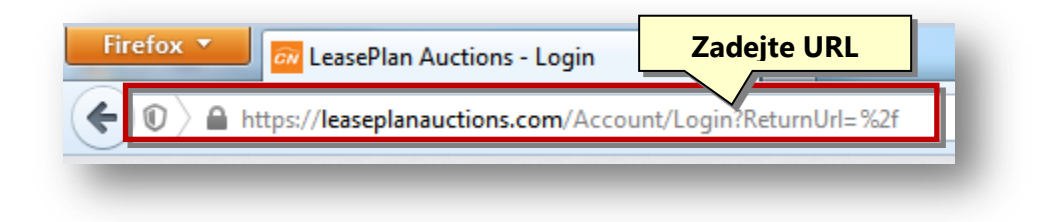

Zobrazí se stránka s přihlašovacími údaji do **CRI-NG**.

|               | It's easier to leaseplan | a LeasePlan Brand |
|---------------|--------------------------|-------------------|
|               | LO                       | GIN               |
| Username      | MiltonMattox             | 2                 |
| Password      | •••••                    | 3                 |
| Klikněte Logi | in U                     | LOGIN             |

- 2. Do pole **Uživatelské Jméno** / **Username** zadejte uživatelské jméno.
- 3. Do pole **Heslo / Password** zadejte heslo.
- 4. Klikněte na tlačítko **Přihlásit / Login**.

Po úspěšném přihlášení se zobrazí **Hlavní panel/Dashboard** prodejní platformy **CRI-NG**. Nyní můžete začít prozkoumávat různé možnosti, které vám aplikace **CRI-NG** nabízí.

|                       |                          |               |         |    |                         |                    | English (UK)  | Sign out      |
|-----------------------|--------------------------|---------------|---------|----|-------------------------|--------------------|---------------|---------------|
| s easier to leaseplan |                          |               |         |    |                         |                    |               | Welcome trade |
|                       |                          | Da            | shboard | Au | uctions                 | Favourites         |               | Account       |
| COUNTRY & AUCTION     | EDT                      |               |         |    | ALFA ROM                | MEO, 156 S         | SPORTW        | AGON          |
| VIEW ALL              | EDIT                     |               | -       |    | SWM740                  |                    |               |               |
| VIEW ALL              | 10                       | 6.5           | 10 F    |    | First use<br>Body style | 01/2005<br>hatchba | i<br>ck       |               |
| MILEAGE               | EDIT                     |               | 0       |    | Fuel type<br>Mileage    | Diesel<br>74108 k  | ſm            |               |
| VIEW ALL              | 10                       | Sattle And    |         |    | Ends on 14/11/2013      | 05:30 pm           |               |               |
| SODY STYLE            |                          |               |         |    | > View Lot Details      |                    |               |               |
| UEL TYPE              | \$0.99 \$0.99 \$<br>EDIT | Live Auctions |         |    |                         | View All [7] 🚺     | Quick Link    | (5            |
| VIEW ALL              |                          | Austion Home  | A       | â  | a                       |                    | > Winning Bid | s             |

**Poznámka:** Pokud jste zadali nesprávné uživatelské jméno nebo heslo, zobrazí se chybová hláška. Pokud jste se přihlásili do aplikace poprvé, budete požádání, abyste se seznámili s pravidly a podmínkami používání webových stránek prodejní platformy **Leaseplanauctions.com** a potvrdili svůj souhlas s těmito pravidly a podmínkami zatržením pole o přečtení. Tato pravidla a podmínky se vám otevřou v novém okně, abyste nemuseli znovu zadávat své přihlašovací údaje.

#### 1.6 Upozornění na časové pásmo

Když se přihlásíte poprvé, systém automaticky zjišťuje časové pásmo, ve kterém se nacházíte, a zobrazí upozornění o časovém pásmu ve zprávě na horní liště aplikace.

| LeasePlan                | CarNext           |
|--------------------------|-------------------|
| It's easier to leasenlan | a LeasePlan Brand |

Stačí jednoduše kliknout na Ano a tím potvrdíte své časové pásmo.

Tím se informace o časovém pásmu potvrdí a hláška o upozornění zmizí.

Pokud kliknete na **Ne**, objeví se rolovací menu s časovými pásmy a městy, ve kterém si vyberete své časové pásmo a město. Poté kliknete na potvrzení změn a hláška o upozornění zmizí.

### 1.7 Nastavení jazyka

Tato webová stránka je dostupná v různých jazycích. Můžete si zvolit požadovaný jazyk dle tohoto postupu.

1. Přihlaste se do aplikace **CRI-NG** prostřednictvím svých přihlašovacích údajů.

|                     |                   | English (UK) |
|---------------------|-------------------|--------------|
| $\sim$              | $\sim$            | English (UK) |
| easePlan            | CarNext           | English (US) |
| $\sim$              | a LeasePlan Brand | Italiano     |
| easier to leasenlan |                   | Français     |

2. Vyberte si požadovaný jazyk z rolovacího menu obsahujícího různé jazyky v pravém horním rohu obrazovky.

Zvolený jazyk se použije pro celou aplikaci, aplikace se znovu natáhne a zobrazí se už ve zvoleném jazyce.

## 1.8 Odhlášení z CRI-NG

Odhlášení z **CRI-NG** je jednoduché. Prostě následujte kroky uvedené níže.

| asier to leaseplan |      |                                                                                                    | Klikněte Sign Out     | Welcome trader |
|--------------------|------|----------------------------------------------------------------------------------------------------|-----------------------|----------------|
|                    |      | Dashboard                                                                                                    |                       | Account        |
| UNTRY & AUCTION    | EDIT |                                                                                                    |                       | MAGON          |
| /IEW ALL           | 10   | The second second second second second second second second second second second second second second second se | ALFA ROMEO, 150 SPORT | AGON           |
|                    |      |                                                                                                    |                       |                |

1. Klikněte na tlačítko **Odhlásit / Sign Out** v pravém horním rohu aplikace.

Tím budete odhlášení z platformy **CRI-NG**.

## 2. Porozumění rozhraní CRI-NG

Rozhraní **CRI-NG** vám dává jednoduchý a rychlý přístup do důležitých sekcí aplikace, jako např. **Hlavní panel, Aukce, Oblíbené** a **Účet.** Více informací se dozvíte v příslušných kapitolách o jednotlivých sekcích.

## CRI-NG Uživatelský manuál

|                                       |            |                          |             |                     |                         | N            | Aožnosti                         | vpravo nah                                |
|---------------------------------------|------------|--------------------------|-------------|---------------------|-------------------------|--------------|----------------------------------|-------------------------------------------|
| easePlan CarNext<br>a LeasePlan Brand |            | N                        | aviga       | ační lišta          |                         |              | English (UK)                     | Sign out     Sign out     Welcome trader3 |
| В                                     | oční lišta | Dashbo                   | ard         | Aucti               | ons                     | Favourite    | 95                               | Account                                   |
| DUNTRY & AUCTION                      |            |                          |             |                     |                         |              |                                  |                                           |
| VIEW ALL                              | 6          |                          |             | )-                  | VOLKSWA                 | GEN, G       | JOLF FLUE                        |                                           |
| AKE & MODEL                           | EDIT       |                          |             | 1                   | DS295BC                 |              |                                  |                                           |
| VIEW ALL                              | 6          | 1000                     | CS V        |                     | First use               | 09           | V2008                            | racovní                                   |
| IILEAGE                               | E011       |                          | RY          |                     | Body style<br>Fuel type | DI           | ESEL                             |                                           |
| VIEW ALL                              | 6          | Change and a second      | U           |                     | Mileage                 | 89           | 1037 Km                          | plocha                                    |
| DDY STYLE                             | EDIT       |                          | Constant of |                     | Ends on 30/11/2013 0    | 5:30 am      |                                  |                                           |
| VIEW ALL                              | 6          | 3                        |             |                     | > View Lot Details      |              |                                  | O                                         |
| EL TYPE                               | EDIT       | Live Auctions            |             |                     |                         | View All [5] | Quick Lin                        | ks                                        |
| VIEW ALL                              | 6          | Auction Name             |             | Ó                   | Ō                       |              | Winning Bio                      | ds                                        |
| RST REGISTRATION                      | EDIT       | Pamuas navus sealed hid  |             | 30/40/2043 06:33 pm | 30/11/2013 05:30 am     |              | > Losing Bids                    | 3                                         |
| VIEW ALL                              | 6          | Rainyas iexus sealed bid |             | 30/10/2013 00:35 pm | 30/11/2013 05:30 am     |              | Won & lost                       | vehicles                                  |
| HICLE KIND                            | EDIT       | ramya fixed price nexus  | 1           | 30/10/2013 06:34 pm | 30/11/2013 05:30 am     |              | <u>}</u>                         |                                           |
| VIEW ALL                              | 6          | Ramya auction 1          | 1           | 30/10/2013 09:33 pm | 28/12/2013 05:30 am     |              | >                                |                                           |
| ANSMISSION                            | EDIT       | auction 5                | 1           | 30/10/2013 09:40 pm | 29/11/2013 05:30 am     |              | >                                |                                           |
| VIEW ALL                              | 6          | Open Bid Auction         | 3           | 08/11/2013 06:19 pm | 05:30 am                |              | <u>}</u>                         |                                           |
| SEARCH                                |            |                          |             |                     |                         |              |                                  |                                           |
|                                       | I          |                          |             |                     |                         |              |                                  |                                           |
|                                       |            | Auctions                 |             | Favou               | irites                  |              | Account                          |                                           |
|                                       | Zápatí 🖳   | Live Auctions            |             | View All            |                         |              | Bid History                      |                                           |
|                                       |            | Closed Auctions          |             | VVihning<br>Losing  |                         |              | Site Settings<br>Change Password |                                           |
|                                       |            |                          |             |                     |                         |              | Reports                          |                                           |

Jednotlivé součásti rozhraní CRI-NG jsou

- Možnosti vpravo nahoře
- Navigační lišta
- Boční lišta
- Pracovní plocha
- Zápatí

## 2.1 Možnosti vpravo nahoře

Možnosti vpravo nahoře zprostředkují přístup do nastavení jazyka a k tlačítku pro odhlášení.

## 2.2 Navigační lišta

Navigační lišta poskytuje přístup ke klíčovým sekcím Hlavní panel (Dashboard), Aukce, Oblíbené a Účet.

| Dashboard | Auctions | Favourites | Account |
|-----------|----------|------------|---------|
|           |          |            |         |

 Hlavní panel (Dashboard) – Chytrý Hlavní panel umožňuje rychlý přehled o všech živých aukcích a příslušných statistikách.

Více informací se dozvíte prostřednictvím následujícího odkazu.

#### Ovládání Hlavního panelu

 Aukce – sekce Aukce usnadňuje práci s aukcemi, ať už živými nebo těmi nadcházejícími a ukončenými.

Více informací se dozvíte prostřednictvím následujícího odkazu.

#### Práce s aukcemi

 Účet – sekce Účet umožňuje spravovat váš profil v platformě CRI-NG, prohlížet historii nabídek, konfigurovat stránky a nastavení, měnit heslo a vytvářet reporty.

Více informací se dozvíte prostřednictvím následujícího odkazu.

#### Správa účtu

Oblíbené – sekce Oblíbené nabízí přehled o celkové finanční expozici a veškeré informace o všech vašich oblíbených položkách, včetně vyhraných a prohraných aukcích a aukcích s fixní cenou. Kromě toho vám umožní stáhnout soubor PDF se seznamem všech vašich oblíbených položek.

Více informací se dozvíte prostřednictvím následujícího odkazu.

#### Správa Oblíbených

## 2.3 Boční lišta

**Boční lišta** se vyskytuje na levé straně obrazovky. Tato lišta se mění podle toho, jako obrazovku prohlížíte a jakou činnost právě vykonáváte. Na obrazovce **Hlavní panel (Dashoboard)** poskytuje **Boční lišta** přístup do vyhledávacích filtrů k prohlížení požadovaných živých aukcí. Na obrazovce **Oblíbené** zobrazuje **Boční lišta** informace o celkové finanční expozici.

**Boční lišta** rovněž zobrazí informace o celkové finanční expozici a vyhledávací filtry, když vyberete aukci nebo seznam položek aukce, nebo fotografii vozidla a jeho detaily, když vyberete stránku s detaily vozidla.

| Boční lišta u Dashboardu |      |
|--------------------------|------|
| COUNTRY & AUCTION        | EDIT |
| VIEW ALL                 | 10   |
| MAKE & MODEL             | EDIT |
| VIEW ALL                 | 10   |
| MILEAGE                  | EDIT |
| VIEW ALL                 |      |
| BODY STYLE               | EDIT |
| VIEW ALL                 |      |
| FUEL TYPE                | EDIT |
| VIEW ALL                 | 10   |
| FIRST REGISTRATION       | EDIT |
| VIEW ALL                 | 10   |
| VEHICLE KIND             | EDIT |
| VIEW ALL                 | 10   |
| TRANSMISSION             | EDIT |

| Boční lišta u Oblíbených |              |  |  |  |  |
|--------------------------|--------------|--|--|--|--|
| TOTAL EXPUSURE           |              |  |  |  |  |
| Winning                  | 1 Vehicle(s) |  |  |  |  |
| Current exposure         | 🛕 GBP 435    |  |  |  |  |
| Potential exposure       | 🛕 GBP 435    |  |  |  |  |
| > View Reports           |              |  |  |  |  |
| > View Bid History       |              |  |  |  |  |
| > View My Favourites     |              |  |  |  |  |

## CRI-NG Uživatelský manuál

| Boční lišta u Seznamu | i položek aukce |
|-----------------------|-----------------|
| TOTAL EXPOSURE        |                 |
| Winning               |                 |
| Current exposure      | EUR 0.0         |
| Potential exposure    | EUR 1000.00     |
| > View Reports        |                 |
| > Bid History         |                 |
| > My Auctions         |                 |
|                       |                 |
| COUNTRY & AUCTION     | EDIT            |
| ▶ VIEW ALL            |                 |
| MAKE & MODEL          | EDIT            |
| VIEW ALL              | 6               |
| MILEAGE               | EDIT            |
| VIEW ALL              | 6               |
| BODY STYLE            | EDIT            |
| VIEW ALL              | 6               |
| FUEL TYPE             | EDIT            |
| VIEW ALL              | 6               |
| FIRST REGISTRATION    | EDIT            |

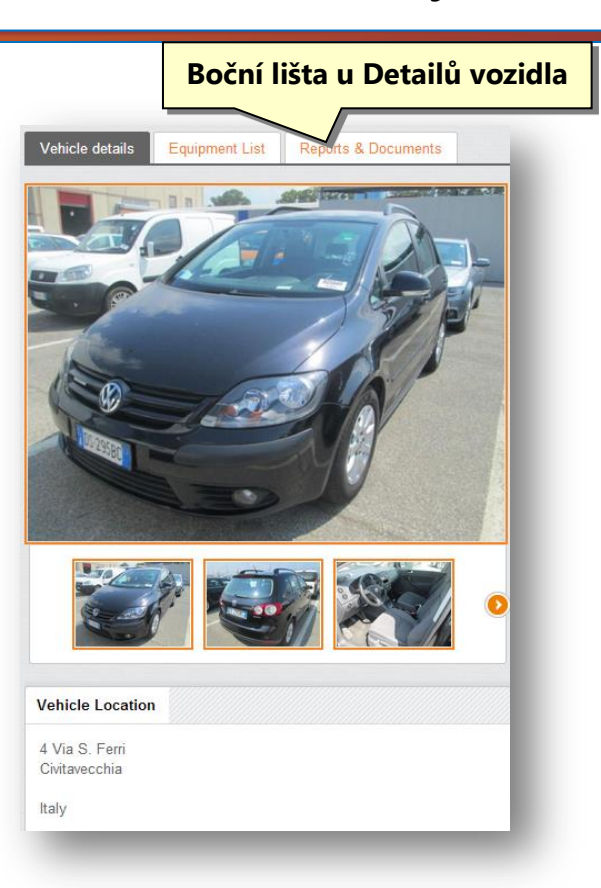

## 2.4 Pracovní plocha

Pracovní plocha CRI-NG je oblast, ve které otevíráte jednotlivé sekce a pracujete s nimi.

|                                                                                   | 7/1-2       |                                                                        | SWM740                                        |            |         |                                                                |      |
|-----------------------------------------------------------------------------------|-------------|------------------------------------------------------------------------|-----------------------------------------------|------------|---------|----------------------------------------------------------------|------|
| K-                                                                                |             |                                                                        | First use                                     |            | 01/2005 |                                                                |      |
|                                                                                   | 6/          |                                                                        | Body style                                    |            | hatchba | ck                                                             |      |
|                                                                                   | -           |                                                                        | Fuel type<br>Mileage                          |            | Diesel  |                                                                |      |
|                                                                                   | V           |                                                                        | willeage                                      |            | 14100 K |                                                                |      |
| Marine Providence                                                                 |             |                                                                        | Ends on 14/11/2013 05                         | :30 pm     |         |                                                                |      |
|                                                                                   |             |                                                                        |                                               |            |         |                                                                |      |
| Nore<br>Auctions                                                                  |             | 1                                                                      | ➤ View Lot Details                            | View All [ | 71 🕥    | Quick Links                                                    |      |
| Auctions                                                                          |             | ~                                                                      | View Lot Details                              | View All [ | 7] 💽    | Quick Links                                                    |      |
| Auction Name                                                                      | ¢           | Ō                                                                      | > View Lot Details                            | View All [ | 71 🜔    | Quick Links > Winning Bids Losing Bids                         |      |
| Auctions<br>uction Name<br>amyas nexus sealed bid                                 | 1           | <b>()</b><br>30/10/2013 06:33 pm                                       | View Lot Details                              | View All [ | 7] 🜒    | Quick Links  > Winning Bids  > Losing Bids  > Won & lost vehic | les  |
| Auctions uction Name amyas nexus sealed bid amya fixed price nexus                | 1<br>1      | ©<br>30/10/2013 06:33 pm<br>30/10/2013 06:34 pm                        | View Lot Details                              | View All [ | 71 3    | Quick Links  Vinning Bids Losing Bids Von & lost vehic         | les  |
| Auctions uction Name amyas nexus sealed bid Imya fixed price nexus amya auction 1 | 1<br>1<br>1 | ©<br>30/10/2013 06:33 pm<br>30/10/2013 06:34 pm<br>30/10/2013 09:33 pm | <ul> <li>View Lot Details</li> <li></li></ul> | View All [ | 71 💿    | Quick Links > Winning Bids > Losing Bids > Won & lost vehic    | :les |

## 2.5 Zápatí

**Zápatí** poskytuje rychlý přístup do všech pod-kategorií v rámci jednotlivých sekcí, jako např. **Aukce, Oblíbené** a **Účet**.

| Auctions          | Favourites | Account         |
|-------------------|------------|-----------------|
| Live Auctions     | View All   | Bid History     |
| Upcoming Auctions | Winning    | Site Settings   |
| Closed Auctions   | Losing     | Change Password |
|                   | Price      | Reports         |

## 3. Ovládání Hlavního Panelu / Dashboard

### 3.1 Hlavní pane / Dashboard - přehled

Tato Sekce nabízí rychlý přehled všech živých aukcí a s nimi spojené statistiky. Můžete zde nastavit vyhledávací filtry pro výběr požadované aukce a můžete zde upravovat částky svých nabídek.

#### 1. Klikněte na tlačítko Hlavní panel/Dashboard na Navigační liště.

|                    |         | Klikněte Das        | shboa  | rd               |                            |      |          |                       |       |
|--------------------|---------|---------------------|--------|------------------|----------------------------|------|----------|-----------------------|-------|
|                    |         | Dasi                | nboard | Auct             | ions                       | Favo | urites   | Acc                   | count |
| COUNTRY & AUCTION  | EDIT    |                     |        |                  |                            |      |          | 0                     |       |
| VIEW ALL           | 22      |                     |        | 12 4 2 M         | Г <i>и</i> хт, <b>В</b> СЕ |      |          | •                     |       |
| MAKE & MODEL       | EDIT    |                     |        |                  | DE382VV                    |      |          |                       |       |
| VIEW ALL           | 22      | E ANAC E 1          | 1-1    | 6                | First use                  |      | 09/2006  |                       |       |
| MILEAGE            | EDIT    |                     | NU     | 1                | Body style<br>Fuel type    |      | Truck do | ouble cabin           |       |
| NEW ALL            | 22      |                     | 10     |                  | Mileage                    |      | 237 158  | Km                    |       |
| VIEWALL            | <u></u> |                     | 1      |                  | Ends on 26/06/2015 1       | 2:00 |          |                       |       |
| BODY STYLE         | EDIT    | 0                   |        |                  | > View Lot Details         |      |          |                       |       |
| > VIEW ALL         | 22      |                     |        |                  |                            |      |          |                       |       |
| FUEL TYPE          | EDIT    | Live Auctions       |        |                  |                            |      |          | Quick Links           |       |
| > VIEW ALL         | 22      | Auction Name        | -      | Ō                | G                          |      |          | > Winning Bids        |       |
| FIRST REGISTRATION | EDIT    | Autorola34          | 2      | 24/03/2015 12:10 | 25/03/2020 12:10           |      |          | > Losing Bids         |       |
| > VIEW ALL         |         |                     |        | 07/04/2045 47:20 | 07/04/2047 47.42           |      |          | > Won & lost vehicles |       |
| VEHICLE KIND       | EDIT    | Smoke lest 07042015 | 3      | 07/04/2015 17:20 | 07/04/2017 17:13           |      |          |                       |       |
| VIEW ALL           | 22      | Open test           | 1      | 25/05/2015 11:00 | 26/06/2015 12:00           |      | >        |                       |       |
|                    | ENT     | BCA217              | 1      | 08:00            | 18:00                      |      |          |                       |       |
| TRANSMISSION       | E.UIT   | BCA117              | 1      | 08:00            | 20:00                      |      |          |                       |       |
| TRANSMISSION       |         |                     |        |                  |                            |      |          |                       |       |

V Dashboardu jsou aktuálně dostupné 4 různé sekce, a to:

- Vyhledávací filtry
- Sekce s akční nabídkou
- Živé aukce
- Rychlé odkazy

## 3.2 Vyhledávací filtry

**Vyhledávací filtry** můžete využít pro snadné a rychlé filtrování všech přístupných aukcí a dostat se tak pouze k výsledkům, které požadujete.

| > VIEW ALL 10   MAKE & MODEL EDIT   > VIEW ALL 10   MILEAGE EDIT   > VIEW ALL 10   BODY STYLE EDIT   > VIEW ALL 10   FUEL TYPE EDIT   > VIEW ALL 10   FIRST REGISTRATION EDIT   > VIEW ALL 10   FIRST REGISTRATION EDIT   > VIEW ALL 10   FIRST REGISTRATION EDIT   > VIEW ALL 10   TRANSMISSION EDIT   > VIEW ALL 10                                                                                                    | COUNTRY & AUCTION  | EDIT |
|----------------------------------------------------------------------------------------------------|--------------------|------|
| MAKE & MODEL       EDIT         > VIEW ALL       10         MILEAGE       EDIT         > VIEW ALL       10         BODY STYLE       EDIT         > VIEW ALL       10         FUEL TYPE       EDIT         > VIEW ALL       10         FUEL TYPE       EDIT         > VIEW ALL       10         FIRST REGISTRATION       EDIT         > VIEW ALL       10         VEHICLE KIND       EDIT         > VIEW ALL       10         TRANSMISSION       EDIT         > VIEW ALL       10 | VIEW ALL           |      |
| > VIEW ALL 10   MILEAGE EDIT   > VIEW ALL 10   BODY STYLE EDIT   > VIEW ALL 10   FUEL TYPE EDIT   > VIEW ALL 10   FIRST REGISTRATION EDIT   > VIEW ALL 10   VEHICLE KIND EDIT   > VIEW ALL 10   TRANSMISSION EDIT   > VIEW ALL 10                                                                                                    | MAKE & MODEL       | EDIT |
| MILEAGE EDIT<br>> VIEW ALL 10<br>BODY STYLE EDIT<br>> VIEW ALL 10<br>FUEL TYPE EDIT<br>> VIEW ALL 10<br>FIRST REGISTRATION EDIT<br>> VIEW ALL 10<br>VIEW ALL 10<br>VEHICLE KIND EDIT<br>> VIEW ALL 10<br>TRANSMISSION EDIT<br>> VIEW ALL 10                                                                                                    | VIEW ALL           |      |
| VIEW ALL 10   BODY STYLE EDIT   VIEW ALL 10   FUEL TYPE EDIT   VIEW ALL 10   FIRST REGISTRATION EDIT   VIEW ALL 10   VIEW ALL 10   VIEW ALL 10   VIEW ALL 10   VIEW ALL 10   VIEW ALL 10   VIEW ALL 10   VIEW ALL 10   VIEW ALL 10   VIEW ALL 10   VIEW ALL 10                                                                                                    | MILEAGE            | EDIT |
| BODY STYLE EDIT   VIEW ALL 10   FUEL TYPE EDIT   VIEW ALL 10   FIRST REGISTRATION EDIT   VIEW ALL 10   VEHICLE KIND EDIT   VIEW ALL 10   TRANSMISSION EDIT   VIEW ALL 10                                                                                                    | VIEW ALL           |      |
| VIEW ALL 10   FUEL TYPE EDIT   VIEW ALL 10   FIRST REGISTRATION EDIT   VIEW ALL 10   VEHICLE KIND EDIT   VIEW ALL 10   TRANSMISSION EDIT   VIEW ALL 10                                                                                                    | BODY STYLE         | EDIT |
| FUEL TYPE EDIT   VIEW ALL 10   FIRST REGISTRATION EDIT   VIEW ALL 10   VEHICLE KIND EDIT   VIEW ALL 10   TRANSMISSION EDIT   VIEW ALL 10                                                                                                    | VIEW ALL           |      |
| VIEW ALL 10   FIRST REGISTRATION EDIT   VIEW ALL 10   VEHICLE KIND EDIT   VIEW ALL 10   TRANSMISSION EDIT   VIEW ALL 10                                                                                                    | FUEL TYPE          | EDIT |
| FIRST REGISTRATION   • VIEW ALL   10   VEHICLE KIND   • VIEW ALL   10   TRANSMISSION   • VIEW ALL   10                                                                                                    | VIEW ALL           |      |
| VIEW ALL 10<br>VEHICLE KIND EDIT<br>VIEW ALL 10<br>TRANSMISSION EDIT<br>VIEW ALL 10<br>SEADCH                                                                                                    | FIRST REGISTRATION | EDIT |
| VEHICLE KIND EDIT<br>VIEW ALL 10<br>TRAN SMISSION EDIT<br>VIEW ALL 10<br>SEADCH                                                                                                    | VIEW ALL           |      |
| VIEW ALL 10<br>TRANSMISSION EDIT<br>VIEW ALL 10                                                                                                    | VEHICLE KIND       | EDIT |
| TRANSMISSION EDIT                                                                                                    | VIEW ALL           |      |
| VIEW ALL 10                                                                                                    | TRANSMISSION       | EDIT |
| SEADCH                                                                                                    | VIEW ALL           |      |
| SLARCH                                                                                                    | SEARCH             |      |

Následující tabulka dává přehled o všech dostupných filtrech v této sekci.

| Filtry                 | Popis                                                                                                    |
|------------------------|----------------------------------------------------------------------------------------------------|
| Země & aukce           | Tento filtr umožňuje třídění aukčních výsledků na<br>základě kategorie aukce, jak např. mezinárodní<br>aukce, aukce s fixní cenou, otevřená aukce,<br>uzavřená aukce nebo jiné typy prodejních aukcí. Ke<br>zrušení filtru můžete použít možnost <b>Zobrazit vše</b> ,<br>a tím uvidíte opět všechny dostupné aukce.       |
| Značka & model         | Tento filtr umožňuje třídění aukčních výsledků na<br>základě značky a modelu vozidla, jak např. Škoda,<br>Ford, Audi, apod. Ke zrušení filtru můžete použít<br>možnost <b>Zobrazit vše</b> , a tím uvidíte opět všechny<br>dostupné značky a modely.                                                                       |
| Stav km                | Tento filtr umožňuje třídění aukčních výsledků na<br>základě stavu najetých kilometrů u vozidel<br>v nabídce, jako např. pásmo od 0 do 9999 km, od<br>10000 do 19999, apod. Ke zrušení filtru můžete<br>použít možnost <b>Zobrazit vše</b> , a tím uvidíte opět<br>všechna dostupná vozidla se všemi stavy najetých<br>km. |
| Typ karoserie          | Tento filtr umožňuje třídění aukčních výsledků na<br>základě typu karoserie, jako např. sedan, kombi,<br>hatchback. Ke zrušení filtru můžete použít možnost<br><b>Zobrazit vše</b> , a tím uvidíte opět všechny dostupné<br>typy karoserií.                                                                                |
| Typ paliva             | Tento filtr umožňuje třídění aukčních výsledků na<br>základě typu paliva používaného vozidlem v aukci,<br>tzn. nafta nebo benzín. Ke zrušení filtru můžete<br>použít možnost <b>Zobrazit vše</b> , a tím uvidíte opět<br>všechna dostupná vozidla se všemi typy paliva.                                                    |
| Datum první registrace | Tento filtr umožňuje třídění aukčních výsledků na<br>základě roku první registrace vozidla, jako např.<br>2009, 2011, apod. Ke zrušení filtru můžete použít<br>možnost <b>Zobrazit vše</b> , a tím uvidíte opět všechna<br>dostupná vozidla bez omezení data první<br>registrace.                                          |
| Typ vozidla            | Tento filtr umožňuje třídění aukčních výsledků na<br>základě typu vozidla, jako např. osobní vozidlo,<br>SUV, apod. Ke zrušení filtru můžete použít možnost<br><b>Zobrazit vše</b> , a tím uvidíte opět všechny dostupné<br>typy vozidel.                                                                                  |

| Převodovka | Tento filtr umožňuje třídění aukčních výsledků na        |
|------------|----------------------------------------------------------|
|            | základě typu převodovky ve vozidle, tzn. automat         |
|            | nebo manuál. Ke zrušení filtru můžete použít             |
|            | možnost <b>Zobrazit vše</b> , a tím uvidíte opět všechna |
|            | dostupná vozidla se všemi typy převodu.                  |

Více informací se dozvíte prostřednictvím následujícího odkazu (stisknutím CTRL + kliknutí):

Vyhledávání aukce vozidla

## 3.3 Sekce s akční nabídkou

Sekce s akční nabídkou vám umožňuje prohlížet všechny propagované nabídky, propagované aukce a důležité novinky, a to v pohyblivém prohlížeči.

|             |                       | EO, 156 SPORTWAGON |
|-------------|-----------------------|--------------------|
|             | SWM740                |                    |
|             | First use             | 01/2005            |
|             | Body style            | hatchback          |
|             | Fuel type             | Diesel             |
|             | Mileage               | 74108 Km           |
| Propage and | Ends on 14/11/2013 05 | :30 pm             |
|             | > View Lot Details    |                    |

Více informací se dozvíte prostřednictvím následujícího odkazu:

- Prohlížení seznamu aukcí
- Prohlížení detailu aukcí

## 3.4 Živé aukce

Sekce **Živé aukce** zobrazuje 5 živých aukcí v závislosti na datu a času počátku každé z aukcí, a to ve vzestupném uspořádání. Každá z aukcí na seznamu obsahuje odkaz s veškerými detaily dané aukce.

| Liv               | e Auctions          |          |                  |                  |   |
|-------------------|---------------------|----------|------------------|------------------|---|
|                   | Auction Name        | <b>~</b> | ٩                | Θ                |   |
| $\langle \rangle$ | Autorola34          | 2        | 24/03/2015 12:10 | 25/03/2020 12:10 | > |
| $\langle \rangle$ | Smoke Test 07042015 | 3        | 07/04/2015 17:20 | 07/04/2017 17:13 | > |
| $\langle \rangle$ | Open test           | 1        | 25/05/2015 11:00 | 26/06/2015 12:00 | > |
| $\langle \rangle$ | BCA217              | 1        | 08:00            | 18:00            | > |
| $\bigcirc$        | BCA117              | 1        | 08:00            | 20:00            | > |
|                   |                     | ١        | /iew All [8]     |                  |   |

Následující tabulka poskytuje přehled symbolů v záhlaví jednotlivých sloupců v této sekci.

| Název sloupce | Popis                                       |
|---------------|---------------------------------------------|
| Auction Name  | Informace o názvu aukce.                    |
| <b>~</b>      | Informace o počtu dostupných vozidel.       |
| 0             | Informace o počátečním datu a hodině aukce. |
| Θ             | Informace o datu a hodině ukončení aukce.   |
| III)•         |                                             |

## 3.5 Rychlé odkazy

Sekce **Rychlé odkazy** umožňuje jednoduchý a rychlý přístup na jiné stránky platformy, jako např. **Vyhrané nabídky, Ztracené nabídky** a **Vyhraná a prohraná vozidla**.

| Quick Links           |  |
|-----------------------|--|
| > Winning Bids        |  |
| > Losing Bids         |  |
| > Won & lost vehicles |  |

Více informací se dozvíte prostřednictvím následujícího odkazu:

- <u>Prohlížení vyhraných nabídek</u>
- Prohlížení prohraných nabídek
- Prohlížení vyhraných a prohraných vozidel

## 3.6 Vyhledání aukce vozidla

Vyhledání aukce vozidla je velmi jednoduché, stačí se řídit následujícími kroky.

1. Přejděte na Hlavní panel/Dashboard.

Zobrazí se **Hlavní panel/Dashboard**. Na **Boční liště**, naleznete různé vyhledávací filtry. Více informací se dozvíte prostřednictvím následujícího odkazu:

#### Vyhledávací filtry

Poznámka: Pro vyhledání požadované aukce vozidla můžete použít jedno nebo více kritérií.

2. V poli Země & aukce klikněte na tlačítko Edit.

Zobrazí se dialogové okno Země & aukce.

| SHOW ALL              | SHOW ALL                     | <b>^</b> |
|-----------------------|------------------------------|----------|
| ▼ > INTERNATIONAL 834 | ▼ > 15082014 REGRESSION B 10 | 0        |
|                       | ✓ > 15082014 REGRESSION C 10 | 0        |
|                       |                              |          |

- 3. Na levé straně je seznam všech zemí, na pravé straně se zobrazí všechny aukce vozidel platné pro vybranou zemi. Zatrhněte políčka pro výběr požadovaného typu aukce. Pro výběr všech aukcí stačí zatrhnout pole **Zobrazit všechny**.
- 4. Obdobným způsobem můžete vybrat požadované možnosti v dialogovém okně **Značka & model**, do kterého se dostanete kliknutím na tlačítko **Edit** v poli **Značka & model**.

| MAKE & MODEL |          | <u> </u> |
|--------------|----------|----------|
| SHOW ALL     | SHOW ALL |          |
| ACCELL GROUP | 9 206    | 9        |
| ACURA        | 12       | -        |
| ALFA ROMEO   | 15       |          |
| V > AUDI     | 109      |          |
| ✓ > BMW      | 48       |          |
| CHEVROLET    | 17       |          |
| CITROEN      | 8        |          |
| ✓ > FIAT     | 17       |          |

**Poznámka**: Pro pohyb nahoru a dolů a zobrazení všech dostupných možností používejte posuvník.

5. Pro filtrování nájezdu km u vozidel v aukci můžete zatrhnout příslušná pole v dialogovém okně **Nájezd km**, do kterého se dostanete kliknutím na tlačítko **Edit** v poli **Nájezd km**.

| MILEAGE 5              |     |
|------------------------|-----|
| SHOW ALL               |     |
| V 0 - 9999             | 0   |
| <b>V</b> 10000 - 19999 | 0   |
| <b>20000 - 29999</b>   | 1   |
| <b>V</b> 30000 - 39999 | 0   |
| <b>V</b> 40000 - 49999 | 0   |
| <b>V</b> 50000 - 59999 | 0   |
| <b>60000 - 69999</b>   | 1   |
| <b>70000 - 79999</b>   | 3 - |

**Poznámka**: Pro pohyb nahoru a dolů a zobrazení všech dostupných možností používejte posuvník.

6. Pro filtrování typu karoserie u vozidel v aukci můžete zatrhnout příslušná pole v dialogovém okně **Typ karoserie**, do kterého se dostanete kliknutím na tlačítko **Edit** v poli **Typ karoserie**.

| BODY STYLE 6            |       |
|-------------------------|-------|
| SHOW ALL                |       |
| APV / MPV / MONO VOLUME | 27    |
| CAR VAN                 | 12    |
| COUPE                   | 1     |
| DELIVERY VAN            | 12    |
| ИАТСНВАСК               | 243   |
| MINIBUS                 | 6     |
| <b></b> ✓ OTHER         | 9     |
| SEDAN                   | 116 - |

7. Pro filtrování typu paliva u vozidel v aukci můžete zatrhnout příslušná pole v dialogovém okně **Typ paliva**, do kterého se dostanete kliknutím na tlačítko **Edit** v poli **Typ paliva**.

| FUEL TYPE     | × |
|---------------|---|
| SHOW ALL      |   |
| <b>DIESEL</b> | 8 |
| V PETROL      | 2 |
|               | _ |

 Pro filtrování podle data první registrace vozidel v aukci můžete zatrhnout příslušná pole v dialogovém okně Datum první registrace, do kterého se dostanete kliknutím na tlačítko Edit v poli Datum první registrace.

| FIRST REGISTRATION | × ×   |
|--------------------|-------|
| SHOW ALL           |       |
| 2000               | 1     |
| 2001               | 45 ≡  |
| ☑ 2002             | 57    |
| 2003               | 52    |
| 2004               | 61    |
| 2005               | 79    |
| 2006               | 90    |
| ☑ 2007             | 162 . |

Pro filtrování podle typu vozidla v aukci můžete zatrhnout příslušná pole v dialogovém okně
 Typ vozidla, do kterého se dostanete kliknutím na tlačítko Edit v poli Typ vozidla.

| VEHICLE KIND |     |
|--------------|-----|
| SHOW ALL     |     |
| CAR          | 731 |
| TRUCK        | 22  |
|              | 60  |
| VAN          | 21  |
|              | _   |

10. Pro filtrování typu převodovky u vozidel v aukci můžete zatrhnout příslušná pole v dialogovém okně **Typ převodovky**, do kterého se dostanete kliknutím na tlačítko **Edit** v poli **Typ převodovky**.

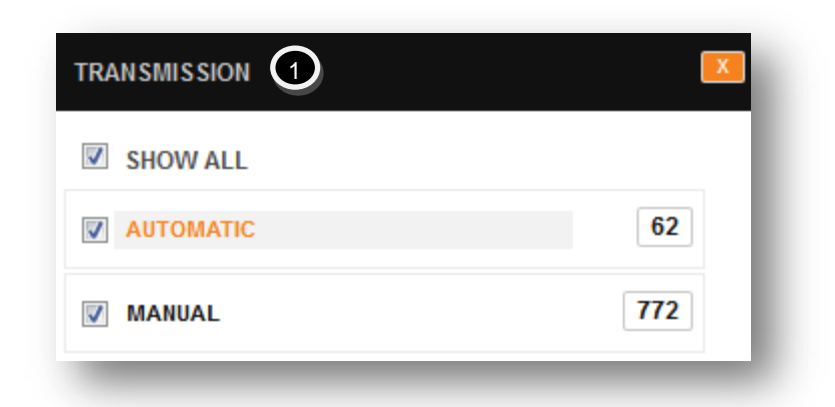

11. Nakonec klikněte na tlačítko Vyhledat.

Na základě vámi zadaných filtrů se zobrazí požadované výsledky vyhledávání.

### 3.7 Editace vašich vyhledávacích kritérií

Vyhledávací kritéria lze měnit a poté znovu uložit. Pro změnu kritérií následujte níže uvedené kroky.

1. Přejděte na Hlavní panel / Dashboard.

Zobrazí se **Hlavní panel / Dashboard**. Na **Boční liště**, naleznete různé vyhledávací filtry. Více informací se dozvíte prostřednictvím následujícího odkazu:

#### Vyhledávací filtry

Poznámka: Pro vyhledání požadované aukce vozidla můžete použít jedno nebo více kritérií.

2. Klikněte na tlačítko Edit v kterémkoliv filtru.

| VEHICLE KIND | Klikněte Edit |
|--------------|---------------|
| VIEW ALL     | 282           |
| TRANSMISSION | EDIT          |
| VIEW ALL     | 282           |
|              | SEARCH        |
|              |               |

Vybraný filtr je nyní možné editovat.

| TRAN SMISSION | Klikněte Zavřít |
|---------------|-----------------|
| SHOW ALL      |                 |
|               | 31              |
| MANUAL 3      | 251             |

- 3. Vyberte nebo zrušte výběr kterékoliv položky ve filtru.
- 4. Klikněte na tlačítko **Zavřít (**<sup>[X]</sup>).

Zobrazí se upozornění Uložit aktuální vyhledávání.

| VEHICLE KIND        | EDIT                                 |
|---------------------|--------------------------------------|
| VIEW ALL            | 282                                  |
| TRANSMISSION        | ЕДП                                  |
| MANUAL              | 251                                  |
| SAVE CURRENT SEARCH | Klikněte Uložit aktuální vyhledávání |
|                     |                                      |
| Create new search ▼ |                                      |

5. Klikněte na tlačítko Uložit aktuální vyhledávání.

Zobrazí se upozornění **Prosím potvrďte**.

| Enter a search display name        |   |
|------------------------------------|---|
| Automatic <b>Klikněte Potvrdit</b> | I |
| Confirm Cancel                     |   |

- 6. Zadejte název vyhledávání do pole **Zadat název vyhledávání** v textové části dialogového okna.
- 7. Klikněte na tlačítko **Potvrdit**.

Možnosti vyhledávání uvidíte v rolovacím menu a pod tlačítkem Uložit aktuální vyhledávání.

| RANSMISSION         | EDIT |
|---------------------|------|
| MANUAL              | 251  |
| SAVE CURRENT SEARCH |      |
| Automatic 🔹         |      |
| SEARCH              |      |

Vyhledávací kritéria, která jste si uložili, budou zobrazena v sekci Účet -> Uložená vyhledávání.

|                |                                                | Dashboard   |               |                 | tes     | Account        |
|----------------|------------------------------------------------|-------------|---------------|-----------------|---------|----------------|
|                |                                                | Bid History | Site Settings | Change Password | Reports | Saved Searches |
|                |                                                |             |               |                 |         |                |
| Saved Searches |                                                |             |               |                 |         |                |
| earch Name     | Search criteria                                |             |               |                 |         |                |
| loj            | Fuel Type<br>Petrol                            |             |               |                 | Remove  |                |
| 001 late       | First Registrat<br>2001                        | lion        |               |                 | Remove  |                |
| 002            | First Registrat<br>2001                        | tion        |               |                 | Remove  |                |
| 001 car        | First Registrat<br>2001<br>Vehicle kind<br>CAR | tion        |               |                 | Remove  |                |
| utomatic only  | Transmission<br>AUTOMATIC                      |             |               |                 | Remove  |                |
| utomatic       | Transmission<br>MANUAL                         |             |               |                 | Remove  |                |
| Current        | Transmission                                   |             |               |                 | Remove  |                |

Uložená vyhledávání můžete prohlížet nebo je můžete odstranit ze sekce **Účet** -> **Uložená vyhledávání.** Více informací se dozvíte prostřednictvím následujícího odkazu:

Odstranění uložených vyhledávání

## 3.8 Prohlížení vítězných nabídek

Vítězné nabídky jsou takové nabídky, které zadal obchodník – uživatel platformy a které se staly vítěznými díky nejvyšší nabídnuté částce.

1. Klikněte na Hlavní panel / Dashboard v Navigační liště.

Zobrazí se CRI-NG Hlavní panel / Dashboard.

|                   |       | Dashboard               | Auctions                  | Favourites    | Account            |
|-------------------|-------|-------------------------|---------------------------|---------------|--------------------|
| COUNTRY & AUCTION | EDT   |                         | 150820                    | 14 test A     |                    |
| VIEW ALL          | 834   |                         |                           | 14 105171     |                    |
| IAKE & MODEL      | EDIT  |                         | Internati                 | onal          |                    |
| VIEW ALL          | 834   | born/                   | Open Bid<br>Epds on 28/08 | 2014 04:30 am |                    |
| IILEAGE           | EDIT  |                         | ↔ 50                      |               |                    |
| VIEW ALL          | 834   | and the second second   | Notes - test              |               |                    |
| ODY STYLE         | EDIT  |                         | > View Auction            |               |                    |
| VIEW ALL          | 834 3 |                         |                           |               |                    |
| UEL TYPE          | EDIT  | e Auctions              |                           |               | ick Links          |
| VIEW ALL          | 834   | Klikn                   | ěta Vítězná nal           |               | nning Bids         |
| R ST REGISTRATION | EDIT  | Auction Name            | ete vitezhe hai           |               | sing Bids          |
| P                 | 0     | JMeter Stress Test Auct | 0.00                      | > Wo          | on & lost vehicles |

2. Klikněte na odkaz Vítězné nabídky v sekci Rychlé odkazy.

Zobrazí se stránka Vítězné nabídky.

|                    |               |                            |                                               | ive Auctions Upcoming Au    | ctions Closed Auctions |
|--------------------|---------------|----------------------------|-----------------------------------------------|-----------------------------|------------------------|
| TOTAL EXPOSURE     |               | Search Results             |                                               |                             | 2 🖨                    |
| Winning            | 2 Vehicle(s)  | Results per page           |                                               |                             | Page number            |
| Current exposure   | 🛕 GBP 1105.31 | 15 30 45 60 Show All       |                                               |                             | × 1 ×                  |
|                    | AUD 1894.17   |                            |                                               |                             |                        |
| Potential exposure | ▲ GBP 3038.56 |                            |                                               |                             |                        |
|                    | AUD 5207.17   | REFRESH EVERY 5 Seconds    | REFRESH                                       | SORT BY Winning - Closing h | rsi 💌                  |
| View Reports       |               |                            |                                               |                             |                        |
| Bid History        |               | 1 Volkswag                 | en PASSAT                                     | 06-NF-SP                    | 14d, 17h, 27m, 30s     |
| My Auctions        |               | 08/2003     3 Door Hatchba | • 141492 Km • D<br>ack • Reflexzilver metalli | IESEL                       | EUR 415 🔺              |
| COUNTRY & AUCTION  | EDIT          | Current bid                | EUR 315.00 Your max bid                       | N/A                         | PLACE BID              |
| VIEW ALL           | 9             |                            |                                               |                             |                        |
| IAKE & MODEL       | EDIT          |                            |                                               |                             |                        |
| VIEW ALL           |               | Volksw.                    | AGEN PASSAT Trendlin                          | 8798-BKF                    | 43d, 17h, 27m, 29s     |
|                    | EDIT          | • 06/2001                  | • 175383 Km • D                               | iesel                       |                        |
|                    |               | · SEDAN                    | <ul> <li>GRIS PLATA</li> </ul>                |                             | EUR 1100 ^             |

Na této stránce můžete spravovat veškeré vítězné nabídky.

## 3.9 Prohlížení prohraných nabídek

Prohrané nabídky jsou takové nabídky, které zadal obchodník – uživatel platformy a které se staly prohranými díky, protože jiný obchodník nabídnul vyšší částku.

1. Klikněte na Hlavní panel / Dashboard v Navigační liště.

#### Zobrazí se CRI-NG Hlavní panel / Dashboard.

|                  |                                                                                                    | Dashboard                 | Auctions     | Favourites                           | Account               |
|------------------|----------------------------------------------------------------------------------------------------|---------------------------|--------------|--------------------------------------|-----------------------|
| DUNTRY & AUCTION | EDIT                                                                                                    |                           |              | )82014 test A                        |                       |
| VIEW ALL         | 834                                                                                                    |                           |              |                                      |                       |
| KE & MODEL       | EDIT                                                                                                    |                           |              | International                        |                       |
| VIEW ALL         | 834                                                                                                    | Correction of the second  | 🥕 Ој<br>📼 Еп | ben Bid<br>ds on 28/08/2014 04:30 am |                       |
| EAGE             | EDIT                                                                                                    |                           |              |                                      |                       |
| VIEW ALL         | 834                                                                                                    | and the second second     | Notes        | - test                               |                       |
| DY STYLE         | EDIT                                                                                                    |                           | > View       | Auction                              |                       |
| VIEW ALL         | 834                                                                                                    |                           |              |                                      |                       |
| EL TYPE          | EDIT                                                                                                    | ve Auctions               |              | View All [57] 🕥                      | Quick Links           |
| VIEW ALL         | 834                                                                                                    | Auction Name              | <u>ن</u>     | () III)                              | > Winning Bids        |
| ST REGISTRATION  | EDIT                                                                                                    | JMeter Stress Test Auctio |              |                                      | sing Bids             |
|                  | and the second second se | Vilze                     | věta Drohra  | nó nahídlau 🔳                        | > won & lost venicles |

3. Klikněte na odkaz Prohrané nabídky v sekci Rychlé odkazy.

Zobrazí se stránka **Prohrané nabídky**.

Na této stránce můžete spravovat veškeré prohrané nabídky.

## 3.10 Prohlížení vyhraných a prohraných vozidel

Vyhrané a prohrané nabídky se odkazují na historii nabídek.

1. Klikněte na Hlavní panel / Dashboard v Navigační liště.

Zobrazí se CRI-NG Hlavní panel / Dashboard.

|                  |      | Dashboard    | Au    | uctions                    | Favourites      |                | Account |
|------------------|------|--------------|-------|----------------------------|-----------------|----------------|---------|
|                  |      |              |       |                            |                 |                |         |
| JUNIRY & AUCTION |      |              | -     | 150820                     | 14 test A       |                |         |
| VIEW ALL         | 834  |              | Tel:  | Internatio                 | onal            |                |         |
| AKE & MODEL      | EDIT |              |       |                            |                 |                |         |
| VIEW ALL         | 834  |              |       | Open Bid<br>Ends on 28/08/ | 2014 04:30 am   |                |         |
| LEAGE            | EDIT |              |       | less 50                    |                 |                |         |
| VIEW ALL         | 834  |              |       | Notes - test               |                 |                |         |
| DDY STYLE        | EDIT |              |       | > View Auction             |                 |                |         |
| VIEW ALL         | 834  |              |       |                            |                 |                |         |
| EL TYPE          | EDIT | e Auctions   |       |                            | View All [57] 🜔 | Quick Links    | \$      |
| VIEW ALL         | 834  | Auction Name |       | Ô (                        |                 | > Winning Bids |         |
| ST REGISTRATION  | EDIT |              | -0-0* | 0                          |                 | > Losing Bids  |         |
| 10               |      |              |       |                            |                 | > Won & lost w | hiclos  |

4. Klikněte na odkaz Vyhrané a prohrané nabídky v sekci Rychlé odkazy.

Zobrazí se stránka Vyhrané a prohrané nabídky.

Na této stránce můžete spravovat veškeré související nabídky.

## 4. Práce s aukcemi

#### 4.1 Přehled aukcí

V modulu **Aukce** máte možnost pracovat se všemi aukcemi, ať už s živými aukcemi, nastávajícími nebo ukončenými aukcemi.

#### 1. Klikněte na tlačítko Aukce na Navigační liště.

#### Zobrací se CRI-NG Aukce.

|                         |          | Klikněte Aukce      |                        |                          |  |  |  |  |
|-------------------------|----------|---------------------|------------------------|--------------------------|--|--|--|--|
|                         |          | Dashboard Auction   | is Favourites          | Account                  |  |  |  |  |
|                         |          |                     | Live Auctions Upcoming | Auctions Closed Auctions |  |  |  |  |
|                         |          |                     |                        |                          |  |  |  |  |
| ive Auctions            |          |                     |                        |                          |  |  |  |  |
| Auction Name            | <b>~</b> | Ũ                   | Θ                      | 400                      |  |  |  |  |
| Ramyas nexus sealed bid | 1        | 30/10/2013 06:33 pm | 30/11/2013 05:30 am    | >                        |  |  |  |  |
| ramya fixed price nexus | 1        | 30/10/2013 06:34 pm | 30/11/2013 05:30 am    | \$                       |  |  |  |  |
| Ramya auction 1         | 1        | 30/10/2013 09:33 pm | 28/12/2013 05:30 am    | \$                       |  |  |  |  |
| auction 5               | 1        | 30/10/2013 09:40 pm | 29/11/2013 05:30 am    | >                        |  |  |  |  |
| Fixed Price Auction     | 2        | 08/11/2013 06:14 pm | 05:30 pm               | \$                       |  |  |  |  |
| Sealed bid Auction      | 2        | 08/11/2013 06:17 pm | 07:30 pm               | >                        |  |  |  |  |
| Open Bid Auction        | 3        | 08/11/2013 06:19 pm | 15/11/2013 05:30 am    | >                        |  |  |  |  |

Na tomto místě máte možnost pracovat s Přehledem aukčních nabídek, nadcházejícími aukcemi i s ukončenými aukcemi.

Více informací se dozvíte prostřednictvím následujícího odkazu:

- <u>Přehled aukčních nabídek</u>
- <u>Nadcházející aukce</u>
- Ukončené aukce

## 4.2 Nadcházející aukce

Nadcházející aukce jsou takové aukce, které jsou plánovány do budoucna.

1. Klikněte na tlačítko Aukce na Navigační liště.

Zobrazí se **CRI-NG Aukce**.

|                         |          |                     | Nade                | cházející aukce                |
|-------------------------|----------|---------------------|---------------------|--------------------------------|
|                         |          | Dashboard ,         | Auctions Favourites | Account                        |
|                         |          |                     | Live Auctions Upr   | coming Auctions Closed Auction |
| e Auctions              |          |                     |                     |                                |
| Auction Name            | <b>~</b> | 0                   | Θ                   | 40                             |
| Ramyas nexus sealed bid | 1        | 30/10/2013 06:33 pm | 30/11/2013 05:30 am |                                |
| ramya fixed price nexus | 1        | 30/10/2013 06:34 pm | 30/11/2013 05:30 am |                                |
| Ramya auction 1         | 1        | 30/10/2013 09:33 pm | 28/12/2013 05:30 am |                                |
| auction 5               | 1        | 30/10/2013 09:40 pm | 29/11/2013 05:30 am |                                |
| Fixed Price Auction     | 2        | 08/11/2013 06:14 pm | 05:30 pm            |                                |
| Sealed bid Auction      | 2        | 08/11/2013 06:17 pm | 07:30 pm            |                                |
|                         | 2        | 08/44/2013 06:49 pm | 45/44/2042 05:20    |                                |

2. Klikněte na sekci Nadcházející aukce.

Zobrazí se seznam všech nadcházejících aukcí.

| Upcoming Auctions       |          |                     |                     |     |   |  |  |  |
|-------------------------|----------|---------------------|---------------------|-----|---|--|--|--|
| Auction Name            | <b>~</b> | Ø                   | Ô                   | m)• |   |  |  |  |
| Ramyas nexus sealed bid | 1        | 30/10/2013 06:33 pm | 30/11/2013 05:30 am |     | > |  |  |  |
| ramya fixed price nexus | 1        | 30/10/2013 06:34 pm | 30/11/2013 05:30 am |     | > |  |  |  |
| Ramya auction 1         | 1        | 30/10/2013 09:33 pm | 28/12/2013 05:30 am |     | > |  |  |  |

## 4.3 Ukončené aukce

Ukončené aukce jsou takové aukce, u kterých už byla ukončena možnost zadávání nabídek.

Poznámka: Pokud váš účet je klasifikován jako účet dražitele, nemáte možnost prohlížet sekci s ukončenými aukcemi.

1. Klikněte na tlačítko Aukce na Navigační liště.

#### Zobrazí se CRI-NG Aukce.

|                         |   |                    |          | U                   | končené a           | ukce       |
|-------------------------|---|--------------------|----------|---------------------|---------------------|------------|
|                         |   | Dashboard          | Auctions | Favourite_          |                     |            |
|                         |   |                    |          | Live Auctions Upcor | ming Auctions Close | d Auctions |
|                         |   |                    |          |                     |                     |            |
| e Auctions              |   |                    |          |                     |                     |            |
| Auction Name            | ÷ | Ū                  |          | Θ                   | 400                 |            |
| Ramyas nexus sealed bid | 1 | 30/10/2013 06:33 p | m        | 30/11/2013 05:30 am |                     |            |
| ramya fixed price nexus | 1 | 30/10/2013 06:34 p | m        | 30/11/2013 05:30 am |                     |            |
| Ramya auction 1         | 1 | 30/10/2013 09:33 p | m        | 28/12/2013 05:30 am |                     |            |
| auction 5               | 1 | 30/10/2013 09:40 p | m        | 29/11/2013 05:30 am |                     |            |
| Fixed Price Auction     | 2 | 08/11/2013 06:14 p | m        | 05:30 pm            |                     |            |
| Sealed bid Auction      | 2 | 08/11/2013 06:17 p | m        | 07:30 pm            |                     |            |
|                         | 3 | 08/11/2013 06:19 p | m        | 15/11/2013 05:30 am |                     |            |

3. Klikněte na sekci Ukončené aukce.

Zobrazí se seznam všech ukončených aukcí.

| Closed Auctions         |   |                     |                     |  |
|-------------------------|---|---------------------|---------------------|--|
| Auction Name            | - | Ō                   | Ô                   |  |
| Ramyas nexus sealed bid | 1 | 30/10/2013 06:33 pm | 30/11/2013 05:30 am |  |
| ramya fixed price nexus | 1 | 30/10/2013 06:34 pm | 30/11/2013 05:30 am |  |
|                         |   |                     |                     |  |

## 4.4 Přehled aukčních nabídek

Stránka **Přehled aukčních nabídek** se vyvolá kliknutím na jakýkoliv řádek s aukcí na hlavní straně Aukce. Můžete přepínat mezi různými záznamy o aukcích, aktualizovat záznamy, prohlížet celkovou finanční expozici, statistiky, reporty, historii nabídek a všechny své aukce. Můžete rovněž nakupovat vozidla, která jsou zahrnuta do aukcí s pevnou cenou

- 1. Klikněte na tlačítko Aukce na Hlavní navigační liště.
- 2. Klikněte kamkoliv na řádku s aukcí a dostanete se na stránku **Přehled aukčních nabídek** této aukce.

Zobrazí se stránka Přehled aukčních nabídek.

| TOTAL EXPOSURE     |         | JMeter Stres                          | s Test Auct                | tion                               |                    |                                       |      |                  | 2 @       |
|--------------------|---------|---------------------------------------|----------------------------|------------------------------------|--------------------|---------------------------------------|------|------------------|-----------|
|                    |         | Auction notes: Do not delate as th    | is is needed for the IMete | ar script                          |                    |                                       |      |                  |           |
| vinning            | CBD 0.0 | Start: 24/06/2014 05:47 nm            | End: 24/0                  | 06/2015 05:47 pm                   | Bid i              | crements                              | 0+   | +                | 100       |
| otential exposure  | GBP 0.0 | Prices on lots in this auction do NOT | include VAT.               | 552010 00.41 pm                    | Didi               | i i i i i i i i i i i i i i i i i i i |      | -                | 100       |
| View Reports       |         | Results nor name                      |                            |                                    |                    |                                       |      | Pa               | ne number |
| View Bid History   |         | 15 30 45 60 Show                      | All                        |                                    |                    |                                       |      |                  | 1 »       |
| View My Favourites |         |                                       |                            |                                    |                    |                                       |      |                  |           |
|                    |         | REFRESH EVERY 5 Seconds -             | REFRESH                    |                                    | SORT BY Losing - C | osing first 💌                         |      |                  |           |
|                    | EDIT    |                                       |                            |                                    |                    |                                       |      |                  |           |
| VIEW ALL           | 524     | ext                                   | 1 HONDA CR-V               | ( <sup>1</sup>                     |                    | IOM8952                               | 297d | l, 10h, 53m, 02r | 5         |
|                    | EDIT    | aptan Brop                            | • 07/2009                  | • 91372 Km                         | • Diesel           |                                       |      |                  |           |
| VIEW ALL           | 524     | - Star                                | • SUV                      | <ul> <li>SPARKLING GREY</li> </ul> |                    |                                       |      | EUR 11500        | <b>^</b>  |
| LEAGE              | EDIT    |                                       | urrent bid: EUR 11400.00   | Your max bid: N/A                  |                    |                                       |      | PLACE BID        |           |
|                    | 534     |                                       |                            |                                    |                    |                                       |      |                  |           |

Z této stránky můžete nakupovat vozidla nebo zasílat své nabídky. Více informací se dozvíte prostřednictvím následujícího odkazu:

- Navigace mezi aukčními záznamy
- <u>Nastavení počtu záznamů</u>
- Nastavení času pro obnovení záznamů
- <u>Třídění záznamů</u>
- Prohlížení informace o vozidlech
- Nákup vozidla
- Podání nabídky
- Změna nabídky
- Přidání vozidla do Oblíbených / Odstranění vozidla z Oblíbených
- Prohlížení reportů
- Prohlížení historie nabídek

#### 4.5 Navigace mezi aukčními záznamy

Na stránce **Přehled aukčních nabídek** v aplikaci **CRI-NG** je možné se pohybovat mezi jednotlivými záznamy.

Jednoduše se řiďte následujícími pokyny.

1. Přejděte na stránky Přehled aukčních nabídek kliknutím na jakoukoliv aukci.

Zobrazí se stránka Přehled aukčních nabídek.

|                                                         |                                        | Jimeter Stress Test Auction                                                                                                    | 2 4                                                 |
|---------------------------------------------------------|----------------------------------------|----------------------------------------------------------------------------------------------------|-----------------------------------------------------|
| Vinning                                                 |                                        | Auction notes: Do not delete as this is needed for the JMeter script                                                                                |                                                     |
| urrent exposure                                         | GBP 0.0                                | Start: 24/06/2014 05:47 pm End: 24/06/2015 05:47 pm Bid increment                                                                                   | nts 0+: ± 100                                       |
| otential exposure                                       | GBP 0.0                                | Prices on lots in this auction do NOT include VAT.                                                                                                  |                                                     |
| View Reports                                            |                                        | Results per page                                                                                                    | Page numb                                           |
| View Bid History                                        |                                        | 15 30 45 60 Show All                                                                                                    | × 1                                                 |
| View My Favourites                                      |                                        |                                                                                                    |                                                     |
|                                                         |                                        | REFRESH EVERY 5 Seconds  REFRESH SORT BY Losing - Closing first                                                                                     | •                                                   |
|                                                         |                                        |                                                                                                    |                                                     |
| OUNTRY & AUCTION                                        | EDIT                                   |                                                                                                    |                                                     |
| VIEW ALL                                                | <b>EDT</b><br>524                      | I HONDA CR-V IOM8                                                                                                    | 952 297d, 10h, 53m, 02s                             |
| VIEW ALL                                                | EDIT<br>524<br>EDIT                    | 1 HONDA CR-V     10008     10008     10008     10008     10008                                                                                      | 952 297d, 10h, 53m, 02s                             |
| VIEW ALL                                                | EDT<br>524<br>EDT<br>524               | 1         HONDA CR-V         IOM8           • 07/2009         • 91372 Km         • Diesel           • SUV         • SPARKLING GREY         • Diesel | 962 297d, 10h, 53m, 02s<br>EUR 11500 ^              |
| OUNTRY & AUCTION VIEW ALL IAKE & MODEL VIEW ALL IL EAGE | EDT<br>524<br>524<br>524<br>524<br>EDT | 1         HONDA CR-V         IOMB           • 07/2009         • 91372 Km         • Diesel           • SUV         • SPARKLING GREY         • Diesel | 952 297d, 10h, 53m, 02s<br>EUR 11500 ^<br>PLACE BID |

Mezi jednotlivými aukčními záznamy se můžete pohybovat prostřednictvím navigační sekce nad seznamem aukcí.

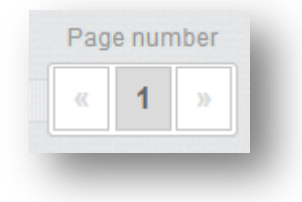

2. Použijte levou nebo pravou šipku pro pohyb mezi jednotlivými stranami.

Na základě vašeho výběru se zobrazí požadovaná stránka s aukčními záznamy.

### 4.6 Nastavení počtu záznamů

V rámci aplikace **CRI-NG** můžete nastavit počet aukčních záznamů, které budou zobrazeny na stránce.

Nastavení počtu záznamů k zobrazení je velmi snadné, stačí se řídit následujícími pokyny.

3. Přejděte na stránky **Přehled aukčních nabídek** kliknutím na jakoukoliv aukci.

Zobrazí se stránka Přehled aukčních nabídek.

|                                               |                            | IMeter Stress Test Auction                                                                                                    |                                | 26                  |
|-----------------------------------------------|----------------------------|----------------------------------------------------------------------------------------------------|--------------------------------|---------------------|
| UTAL EXPOSITE                                 | _                          |                                                                                                    |                                | <u> </u>            |
| Vinning                                       |                            | Auction notes: Do not delete as this is needed for the JMeter script                                                                             |                                |                     |
| urrent exposure                               | GBP 0.0                    | Start: 24/06/2014 05:47 pm End: 24/06/2015 05:47 pm                                                                                              | Bid increments                 | 0+: ± 100           |
| otential exposure                             | GBP 0.0                    | Prices on lots in this auction do NOT include VAT.                                                                                               |                                |                     |
| View Reports                                  |                            | Results ner nane                                                                                                    |                                | Page numbe          |
| View Bid History                              |                            | 15 30 45 60 Show All                                                                                                    |                                | « 1 ×               |
| View My Favourites                            |                            |                                                                                                    |                                |                     |
|                                               |                            |                                                                                                    | SORT BY Loging - Closing first |                     |
| OUNTRY & AUCTION                              | EDIT                       |                                                                                                    |                                |                     |
|                                               |                            |                                                                                                    |                                | 297d, 10h, 53m, 02s |
| VIEW ALL                                      | 524                        | ext 1 HONDA CR-V                                                                                                    | IOM8952                        |                     |
| VIEW ALL                                      | 524<br>EDIT                | Super ext     1 HONDA CR-V     07/2009     91372 Km                                                                                              | • Diesel                       |                     |
| VIEW ALL                                      | 524<br>EDIT<br>524         | 1 HONDA CR-V<br>• 07/2009 • 91372 Km<br>• SUV • SPARKLING GREV                                                                                   | • Diesel<br>Y                  | EUR 11500           |
| VIEW ALL<br>AKE & MODEL<br>VIEW ALL<br>ILEAGE | 524<br>EDIT<br>524<br>EDIT | 1     HONDA CR-V      1     1072009     91372 Km      SUV     91372 Km      SUV     91372 Km      Current bit: EUR 11400.00     Your max bit: NA | • Diesel<br>Y                  | EUR 11500 ^         |

Počet aukčních záznamů k zobrazení na stránce lze specifikovat použitím funkce **Počet výsledků na stránku** přístupné nad seznamem aukcí.

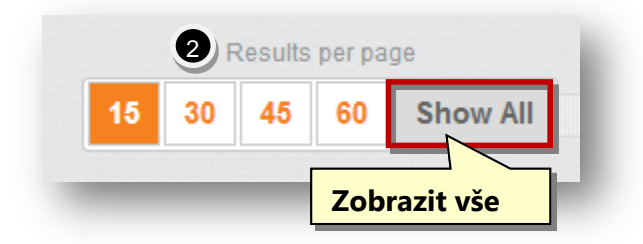

- 1. Počet aukčních záznamů k zobrazení na stránce lze nastavit na 15, 30, 45 nebo 60.
- 2. Pro zobrazení všech záznamů, klikněte na tlačítko **Zobrazit vše**.

Počet záznamů k zobrazení na jedné straně je tím nastaven.

## 4.7 Nastavení času pro obnovení záznamů

V rámci aplikace **CRI-NG** můžete nastavit čas v sekundách pro obnovení záznamů a aktualizaci dat čerpaných z databáze.

Nastavení času k obnovení záznamů je velmi snadné, stačí se řídit následujícími pokyny.

4. Přejděte na stránky Přehled aukčních nabídek kliknutím na jakoukoliv aukci.

Zobrazí se stránka Přehled aukčních nabídek.

| OTAL EXPOSURE      |         | JMeter Stress Test Auction                                           |                                  | 2 🖶                 |
|--------------------|---------|----------------------------------------------------------------------|----------------------------------|---------------------|
| Vinning            |         | Auction notes: Do not delete as this is needed for the JMeter script |                                  |                     |
| urrent exposure    | GBP 0.0 | Start: 24/06/2014 05:47 pm End: 24/06/2015 05:47 pm                  | Bid increments                   | 0+: ± 100           |
| otential exposure  | GBP 0.0 | Prices on lots in this auction do NOT include VAT.                   |                                  |                     |
| View Reports       |         | Results ner nane                                                     |                                  | Page number         |
| View Bid History   |         | 15 30 45 60 Show All                                                 |                                  | « 1 »               |
| View My Favourites |         |                                                                      |                                  |                     |
|                    |         | REFRESH EVERY 5 Seconds REFRESH                                      | SORT BY Losing - Closing first 🔻 |                     |
| OUNTRY & AUCTION   | EDIT    |                                                                      |                                  |                     |
| VIEW ALL           | 524     | A HONDA CR-V                                                         | IOM8952                          | 297d, 10h, 53m, 02s |
|                    | EDIT    | • 07/2009 • 91372 Km                                                 | • Diesel                         |                     |
| VIEW ALL           | 524     | • SUV • SPARKLING GREY                                               |                                  | EUR 11500 ^         |
| ILEAGE             | EDIT    | Current bid: EUR 11400.00 Your max bid: N/A                          |                                  | PLACE BID           |
| 1                  |         |                                                                      |                                  |                     |

Čas pro aktualizaci záznamů aukce lze specifikovat použitím funkce přístupné nad seznamem aukcí.

| REFRESH EVERY                                                                                                    | 5 Seconds  | 2 | REFRESH           |
|----------------------------------------------------------------------------------------------------|------------|---|-------------------|
|                                                                                                    | 5 Seconds  |   |                   |
|                                                                                                    | 10 Seconds |   | Klikněte Bofrech  |
|                                                                                                    | 15 Seconds |   | KIIKIIELE KEITESI |
|                                                                                                    | 30 Seconds |   |                   |
|                                                                                                    | 45 Seconds |   | POPTWAGON         |
| and the second second s | 60 Seconds |   | FORTWAGON         |

- Vyberte požadovanou časovou frekvenci aktualizace záznamů z rolovacího menu Obnovit každých / Refresh Every. Nabízené hodnoty jsou 5 sekund, 10 sekund, 15 sekund, 30 sekund, 45 sekund a 60 sekund.
- 2. Klikněte na tlačítko **Obnovit / Refresh**.

Čas pro aktualizaci záznamů je nastaven.

## 4.8 Třídění záznamů

Dostupné záznamy je možné třídit z různých hledisek. Třídění záznamů je velmi snadné, stačí se řídit následujícími pokyny. 5. Přejděte na stránky Přehled aukčních nabídek kliknutím na jakoukoliv aukci.

Zobrazí se stránka Přehled aukčních nabídek.

| To the Edu o done                                       |                                        | JMeter Stress                             | Test Auction                                                                                                    |                               | 2 @                                     |
|---------------------------------------------------------|----------------------------------------|-------------------------------------------|----------------------------------------------------------------------------------------------------|-------------------------------|-----------------------------------------|
| Vinning                                                 |                                        | Auction notes: Do not delete as this is   | needed for the JMeter script                                                                                                    |                               |                                         |
| urrent exposure                                         | GBP 0.0                                | Start: 24/06/2014 05:47 pm                | End: 24/06/2015 05:47 pm                                                                                                    | Bid increments                | 0+: ± 100                               |
| otential exposure                                       | GBP 0.0                                | Prices on lots in this auction do NOT inc | ude VAT.                                                                                                    |                               |                                         |
| View Reports                                            |                                        | Results per page                          |                                                                                                    |                               | Page numbe                              |
| View Bid History                                        |                                        | 15 30 45 60 Show All                      |                                                                                                    |                               | « 1 »                                   |
| View My Favourites                                      |                                        |                                           |                                                                                                    |                               |                                         |
|                                                         |                                        | REFRESH EVERY 5 Seconds 💌                 | REFRESH                                                                                                    | T BY Losing - Closing first 💌 |                                         |
|                                                         |                                        |                                           |                                                                                                    |                               |                                         |
| OUNTRY & AUCTION                                        | EDIT                                   |                                           |                                                                                                    |                               |                                         |
| VIEW ALL                                                | <b>EDIT</b><br>524                     | Page ext 1                                | HONDA CR-V                                                                                                    | IOM8952                       | 297d, 10h, 53m, 02s                     |
| OUNTRY & AUCTION VIEW ALL                               | EDT<br>524<br>EDT                      | Barbara Barran 1                          | HONDA CR-V<br>2009 • 91372 Km                                                                                                    | IOM8952                       | 297d, 10h, 53m, 02s                     |
| OUNTRY & AUCTION VIEW ALL INAKE & MODEL VIEW ALL        | EDT<br>524<br>524<br>524               | 1<br>07<br>9<br>9                         | HONDA CR-V<br>2009 • 91372 Km<br>V • SPARKLING GREY                                                                                              | IOM8952 • Diesel              | 297d, 10h, 53m, 02s                     |
| OUNTRY & AUCTION VIEW ALL AAKE & MODEL VIEW ALL AILEAGE | EDT<br>524<br>524<br>524<br>524<br>524 | 1<br>• 07<br>• SQ<br>• Current            | HONDA CR-V           2009         • 91372 Km           V         • SPARKLING GREY           tbid:         EUR 11400.00         Your max bid: NIA | • Diesel                      | 297d, 10h, 53m, 02s EUR 11500 PLACE BID |

Záznamy lze třídit použitím funkce přístupné nad seznamem aukcí.

| SORT BY                       | Losing - Closing first                                                                                                    |                     |
|-------------------------------|----------------------------------------------------------------------------------------------------|---------------------|
| UMMY141                       | Losing - Closing first<br>Losing - Closing last<br>Winning - Closing list<br>Winning - Closing last<br>Make and Model (A-Z)<br>Make and Model (Z-A)<br>Parking L of (A-Z) | i65d, 02h, 40m, 53s |
| • 2136 <sup>.</sup><br>• Dois | Parking Lot (Z-A)<br>Lot Number First<br>Lot Number Last                                                                                                    | EUR 18700 🔺         |

 Vyberte požadované hledisko pro třídění ze seznamu v rolovací menu Řadit dle / Sort By. Dostupné možnosti jsou Prohrané – končící jako první (Losing-Closing First), Prohrané – končící jako poslední (Losing-Closing Last), Vyhrané – končící jako první (Winning-Closing First), Vyhrané – končící jako poslední (Winning-Closing Last), Značka a model (Make and Model) (A-Z) a Značka a model (Make and Model) (Z-A), Stanoviště (Parking Lot) (A-Z), Stanoviště (Parking Lot) (Z-A), Číslo nabídky jako první (Lot Number First), Číslo nabídky jako poslední (Lot Number Last).

Aukční záznamy se setřídí a zobrazí podle vašeho výběru.

2. Pokud zvolíte aukci s pevnou cenou, jsou dostupná odlišná kritéria pro třídění, která platí pouze pro aukce s pevnou cenou.

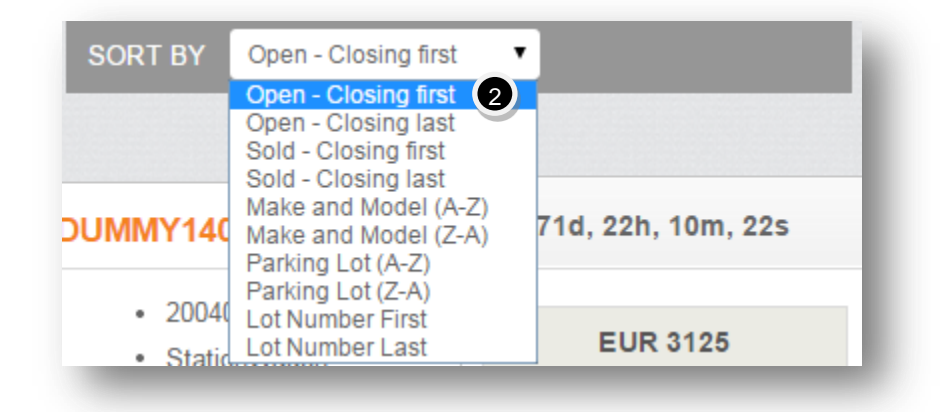

3. Vyberte požadované hledisko pro třídění ze seznamu v rolovací menu Řadit dle / Sort By. Dostupné možnosti jsou Otevřené – končící jako první (Open-Closing First), Otevřené – končící jako poslední (Open-Closing Last), Prodané – končící jako první (Sold-Closing First), Prodané – končící jako poslední (Sold-Closing Last), Značka a model (Make and Model) (Z-A), Stanoviště (Parking Lot) (A-Z), Stanoviště (Parking Lot) (Z-A), Číslo nabídky jako první (Lot Number First), Číslo nabídky jako poslední (Lot Number Last).

Aukční záznamy se setřídí a zobrazí podle vašeho výběru.

### 4.9 Prohlížení informací o vozidle

Informace o vozidle lze prohlížet z Hlavní panel / Dashboardu nebo ze stránky Aukce.

1. V Hlavním panelu / Dashboardu klikněte na tlačítko Prohlížení informací o vozidle v sekci Promotions.

|   | CHEVROLI              | ET, Lacetti                                   | - |
|---|-----------------------|-----------------------------------------------|---|
|   | KKE063                |                                               |   |
|   | First use             |                                               |   |
|   | Body style            | Hatchback                                     |   |
|   | Fuel type             | GASOLINE                                      |   |
|   | Mileage               | 23209 Km                                      |   |
|   | Ends on 30/11/2013 05 | :30 am                                        |   |
| • | > View Lot Details    | Klikněte na Prohlížení<br>informací o vozidle | e |

Nebo

Přejděte na stránku **Přehled aukčních nabídek** kliknutím na jakoukoliv aukci. Klikněte na obrázek vozidla, jehož detaily si přejete prohlížet.

| TOTAL EXPOSURE     |         | JMeter Stres                         | ss Test Auct                | ion                                |                    |                |           | 2           | -    |
|--------------------|---------|--------------------------------------|-----------------------------|------------------------------------|--------------------|----------------|-----------|-------------|------|
| Vinning            |         | Auction notes: Do not delete as t    | his is needed for the JMete | r script                           |                    |                |           |             |      |
| Jurrent exposure   | GBP 0.0 | Start: 24/06/2014 05:47 pm           | End: 24/0                   | 16/2015 05:47 pm                   | Bid i              | ncrements      | 0+:       | ± 10        | 0    |
| Potential exposure | GBP 0.0 | Prices on lots in this auction do NC | T include VAT.              |                                    |                    |                |           |             |      |
| View Reports       |         | Results per page                     |                             |                                    |                    |                |           | Page nu     | mber |
| View Bid History   |         | 15 30 45 60 Show                     | All                         |                                    |                    |                |           | × 1         |      |
| View My Favourites |         |                                      |                             |                                    |                    |                |           |             |      |
|                    |         | REFRESH EVERY 5 Seconds              | REFRESH                     |                                    | SORT BY Losing - C | losing first 💌 |           |             |      |
| COUNTRY & AUCTION  | EDIT    |                                      |                             |                                    |                    |                |           |             |      |
| VIEW ALL           | 524     | ext                                  | 1 HONDA CR-V                |                                    |                    | IOM8952        | 297d, 10h | ı, 53m, 02s |      |
|                    | EDIT    | eptan Branchistoria                  | • 07/2009                   | • 91372 Km                         | • Diesel           |                |           |             |      |
| VIEW ALL           | 524     | - State                              | • SUV                       | <ul> <li>SPARKLING GREY</li> </ul> |                    |                | EUR       | 11500       | ^    |
| IILEAGE            | EDIT    |                                      | Current bid: EUR 11400.00   | Your max bid: N/A                  |                    |                | PLAC      | CE BID      |      |
|                    |         |                                      |                             |                                    |                    |                |           |             |      |

Zobrazí se detaily o zvoleném vozidle.

| Vehicle details Equipment List Reports & Documents |                            | 0 *               |                        | Time Remaining                   |
|----------------------------------------------------|----------------------------|-------------------|------------------------|----------------------------------|
|                                                    |                            |                   | 3 <sup>35</sup> 2      | 97 days 10 hrs 49 mins 52 secs   |
|                                                    | Registration Number        | IOM8952           | -                      | // dajoj ro moj io minoj oz oboo |
| rNext                                              | Manufacturer               | HONDA             | EUD.                   | 11500                            |
| Brap                                               | Type                       | 2.01              | EUR                    | 11500                            |
| seplan by                                          | First Registration         | July 2009         |                        |                                  |
|                                                    |                            |                   | PLAC                   |                                  |
|                                                    | Mileage<br>Number of Doorn | 91372 Km          |                        |                                  |
|                                                    | Colour                     | SPARKLING GREY    | Current bid            | EUR 11400.00                     |
|                                                    | Colour type                | Non Metallic      | Your last bid          | EUR 200.0                        |
|                                                    | Body Type                  | SUV               | Total                  | EUR 11400.0                      |
| NUCESIGO - VI                                      | Fuel Type                  | Diesel            | Conversion *           | A GBP 9456.1                     |
|                                                    | Horse Power                | 150               |                        |                                  |
| and the second second                              | Cylinder Capacity          | 1997              |                        |                                  |
|                                                    | Transmission Type          | MANUAL            | Set your max bid       |                                  |
| PNext Lot                                          | Number of Gears            | 5                 | ,                      |                                  |
|                                                    | VIN Number                 | SHSRE58808U017487 | Enter your new max bid |                                  |
|                                                    | Object Number              | 113087-GR         |                        |                                  |
|                                                    |                            |                   | SET BID A              |                                  |
|                                                    | Vehicle Comments           |                   |                        |                                  |
| ehicle Location                                    |                            |                   |                        |                                  |
| armed SA                                           | > View Inspection Report   |                   | TOTAL EXPOSITIE        |                                  |
| tan Plakoto Avenue                                 |                            |                   | Winning                |                                  |
| lagoula Attika - Athens                            |                            |                   | Current exposure       | GBP                              |
| Greece                                             |                            |                   | Detection and an       | CBD                              |

Informace o vozidle jsou rozděleny do 3 různých záložek:

- Detaily vozidla
- Seznam výbav
- Reporty a dokumenty

#### **Detaily vozidla**

Záložka **Detaily vozidla** obsahuje základní informace o vozidle a veškeré související podrobnosti o zvoleném vozidle.

V sekci **Komentáře k vozidlu** můžete prohlížet komentáře vztahující se k vozidlu. Také je možné prohlížet **Zprávu o stavu vozidla**.

Na pravé straně můžete zadávat nebo měnit svou nabídku. V sekci Celková finanční expozice můžete prohlížet reporty a historii nabídek.

#### Seznam výbav

Seznam výbav zobrazuje veškeré výbavy a doplňky obsažené ve vozidle.

A. Klikněte na tlačítko Seznam výbav.

Zobrazí se podrobný seznam s výbavami a doplňky obsaženými ve zvoleném vozidle.

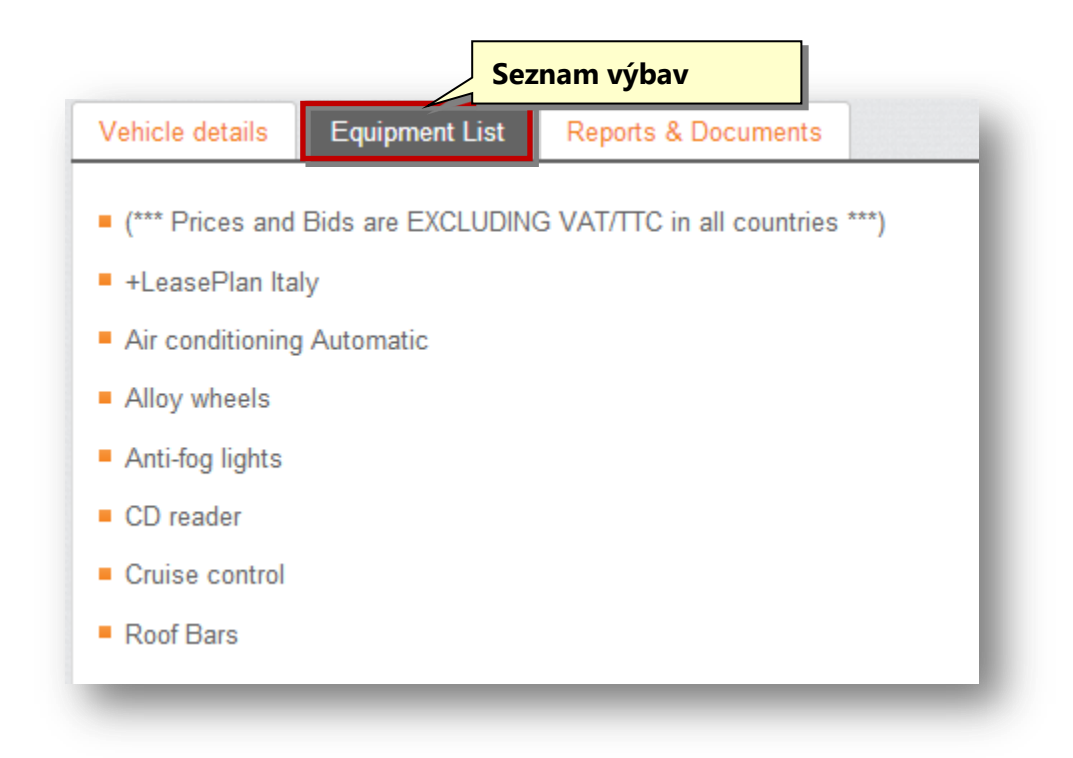

#### **Reporty a dokumenty**

Sekce **Reporty a dokumenty** obsahuje související dokumenty a reporty, pokud nějaké jsou k vybranému vozidlu k dispozici.

#### A. Klikněte na **Reporty a dokumenty**.

Zobrazí se sekce s reporty a dokumenty k vybranému vozidlu.

|                                                                              |                                                          | Reporty a dokumenty                             |
|------------------------------------------------------------------------------|----------------------------------------------------------|-------------------------------------------------|
| Vehicle details                                                              | Equipment List                                           | Reports & Documents                             |
| Appraisal report<br>No damage has b<br>No maintenance o<br>There are no othe | een recorded again<br>or repair has been re<br>r reports | st this vehicle<br>ecorded against this vehicle |

Pokud se jedná o aukci patřící nizozemskému provozovateli, zobrazí se dodatečné informace, jako např. Kvalifikace DPH, Spotřebitelská cena, Původní a zůstatková cena.

|                                            | Dashboard    | Auctions         | Favourites          |                 |
|--------------------------------------------|--------------|------------------|---------------------|-----------------|
|                                            |              | Live Auction     | s Upcoming Auctions | Closed Auctions |
|                                            |              |                  |                     |                 |
| Live Auctions                              |              |                  |                     |                 |
| Auction Name                               | <del>@</del> | Ō                | Θ                   |                 |
| teotest                                    | 5            | 10/03/2010 16:56 | 11/04/2015 04:30    |                 |
| JMeter Performance/Stress Test Auction     | 82           | 01/10/2014 15:55 | 01/10/2016 15:55    |                 |
| JMeter Performance/Stress Test Auction (2) | 60           | 01/10/2014 17:59 | 01/10/2016 17:59    |                 |
| JMeter Performance/Stress Test Auction (3) | 90           | 01/10/2014 18:02 | 01/10/2016 18:02    |                 |
| NI Open With Taxes                         | 5            | 01/12/2014 17:28 | 01/12/2017 17:29    |                 |
| BPM 66                                     | 5            | 09/12/2014 21:01 | 21/04/2016 04:30    |                 |
| BPM RemainingBpmAmount Test 1              | 2            | 09/12/2014 21:44 | 09/02/2016 05:30    |                 |
| Total Loss Open 1                          | 3            | 12/12/2014 19:44 | 12/07/2016 04:30    |                 |
| Lucy R2.1 Auction Open 1                   | 1            | 06/01/2015 21:19 | 06/01/2019 21:20    |                 |
| Lucy R2.1 Auction Open NL 1                | 3            | 06/01/2015 21:25 | 06/01/2019 21:26    |                 |
| Luxury Cars                                | 3            | 05/02/2015 17:55 | 31/03/2015 04:30    |                 |

A. Na záložce **Živé aukce** klikněte na jméno jakékoliv nizozemské akce.

Zobrazí se seznam vozidel.

| Winning            | 2 Vehicle(s) | Auction notes: Testing PBI-116       | 4                                          |                     |               |                       |         |
|--------------------|--------------|--------------------------------------|--------------------------------------------|---------------------|---------------|-----------------------|---------|
| Current exposure   | EUR 400.00   | Start: 08/01/2015 21:25              | End: 06/01/2019 21:26                      | Bid in              | crements 0    | l+: ±                 | 100     |
| otential exposure  | EUR 400.00   | Prices on lots in this auction do No | OT include VAT and do NOT include local to | axes.               |               |                       |         |
| View Reports       |              |                                      |                                            |                     |               | DOWNLOAD IN P         | OF      |
| View Bid History   |              | Results ner narie                    |                                            |                     |               | Pao                   | e numbe |
| View My Favourites |              | 15 30 45 60 Sh                       | ow All                                     |                     |               | <ul> <li></li> </ul>  | 1 >     |
|                    |              |                                      |                                            |                     |               |                       |         |
| OUNTRY & AUCTION   | EDIT         | REFRESH EVERY 5 Seconds              | REFRESH                                    | SORT BY Losing - C  | osing first 🔻 |                       |         |
| VIEW ALL           | 293          |                                      |                                            |                     |               |                       |         |
| AKE & MODEL        | ЕОП          |                                      | 1 Volkswagen JETTA                         | NL.                 | TestRegNr24   | 1392d, 08h, 35m, 31s  |         |
| VIEW ALL           | 293          | _                                    | 1.6 TD CL 4drs     09/2009                 | • 181915 Km         |               | EUR 100               | ~       |
| LEAGE              | EDIT         | 0 . *                                | Parking Lot B12                            | • blue.             |               | _                     | _       |
| VIEW ALL           | 293          |                                      | Current bid EU                             | R 0.00 Your max bid | N/A           | PLACE BID             |         |
| ODY STYLE          | EDIT         |                                      |                                            |                     |               |                       |         |
| VIEW ALL           | 293          |                                      | 2 Volkswagen JETTA                         | NL.                 | TestRegNr25   | 1392d, 08h, 35m, 31s  |         |
| JEL TYPE           | EDIT         |                                      | • 1.6 TD CL 4drs • 09/2009                 | • 181915 Km         |               |                       |         |
| VIEW ALL           | 293          |                                      | Diesel     Station     Backing Lot B12     | Wagon • Blue.       |               | EUR 100               | ^       |
| RST REGISTRATION   | EDIT         |                                      | Current bid EU                             | R 0.00 Your max bid | N/A           | PLACE BID             |         |
| VIEW ALL           | 293          |                                      |                                            |                     |               |                       |         |
| EHICLE KIND        | ЕОП          |                                      | 3 Volkewagen IETTA                         | NI                  | TestDegNr26   | 1392d 08h 35m 31s     | _       |
| VIEW ALL           | 293          |                                      | - 1.8 TD CL 4Mm                            | . 191015 Km         | _TestRegNI20  | 10020, 001, 0011, 013 |         |
| RANSMISSION        | ЕОГ          |                                      | Diesel     Station                         | Wagon Blue.         |               | EUR 100               | ^       |
| VIEW ALL           | 293          | • • *                                | Parking Lot B12                            |                     |               | PLACE BID             |         |

2. Klikněte na obrázek vozidla, jehož detaily chcete prohlížet.

Zobrazí se detaily vybraného vozidla.

| hicle details Equipment List Reports & Documents |                        | •                 |                        | Time Remaining                    |
|--------------------------------------------------|------------------------|-------------------|------------------------|-----------------------------------|
|                                                  | Pagistration Number    | NI TestDesNed5    | 3                      | J8 days, 13 hrs, 24 mins, 48 secs |
|                                                  | Manufacturer           | Volkswagen        |                        |                                   |
|                                                  | Model                  | JETTA             | EUR                    | 200 🔨                             |
|                                                  | Туре                   | 1.6 TD CL 4drs    |                        |                                   |
|                                                  | First Registration     | 23/09/2009        | PLAC                   |                                   |
|                                                  | Parking Lot Number     | B12               |                        |                                   |
| NO IWAGE AVAILABLE                               | Mileage                | 181 915 Km        | Current bid            | EUR 100                           |
|                                                  | Number of Doors        | 5                 |                        | (Price Ex VAT and Taxes)          |
|                                                  | Corour                 | Blue.             | Conversion *           | EUR 100                           |
|                                                  | Body Type              | Station Wagon     |                        |                                   |
|                                                  | Fuel Type              | Diesel            |                        |                                   |
|                                                  | Findine Canacity       | 140 HP<br>103 kW  | Set your max bid       |                                   |
|                                                  | Transmission Type      | MANUAL            |                        |                                   |
|                                                  | Number of Gears        | 6                 | Enter your new max bid |                                   |
|                                                  | VAT Qualifying         | Yes               | SET BID A              | SSISTANT                          |
|                                                  | Consumer Price         | 34 855 EUR        |                        |                                   |
|                                                  | Initial BPM Amount     | 806 871 EUR       |                        |                                   |
|                                                  | Remaining BPM Amount   | 0                 | TOTAL EXPOSURE         |                                   |
|                                                  | VIN Number             | WVWZZZ3CZAE017447 |                        |                                   |
|                                                  | Object Number          | NL_TestObjld15    | Winning                |                                   |
|                                                  |                        |                   | Current exposure       | EUR                               |
|                                                  | Vehicle Comments       |                   | Potential exposure     | EUR                               |
|                                                  |                        |                   | > View Reports         |                                   |
|                                                  | View Inspection Report |                   | > View Bid History     |                                   |
|                                                  |                        |                   |                        |                                   |

Jako volitelná pole se objevují následující informace:

- Kvalifikace DPH
- Spotřebitelská cena
- Počáteční částka
- Zůstatková částka

## 4.10 Generování detailů aukce v PDF

Detaily aukce lze vygenerovat ve formátu PDF z **Hlavní panel / Dashboardu** nebo ze stránky **Aukce**.

1. Na Hlavní panel / Dashboardu, klikněte ne tlačítko Prohlížet tuto aukci v sekci Živé aukce.

| Live Aud        | ctions                               |    |                        | Vie                    | ew All [15] 🕑 |
|-----------------|--------------------------------------|----|------------------------|------------------------|---------------|
| Auctio          | on Name                              | ♣  | Ū                      | Θ                      |               |
| JMete<br>Auctio | er Performance/Stress Test<br>on     | 82 | 01/10/2014 03:55<br>pm | 01/10/2016 03:55<br>pm | 2             |
| JMete           | er Performance/Stress Test<br>on (2) | 60 | 01/10/20<br>pm         | ete Prohlížet          | tuto aukci    |
| JMete<br>Auctio | er Performance/Stress Test<br>on (3) | 90 | 01/10/2014 06:02<br>pm | 01/10/2016 06:02<br>pm | >             |
| nvhg            |                                      | 1  | 03/11/2014 10:19<br>pm | 29/11/2014 05:30<br>am | >             |
| test12          | 23                                   | 2  | 04/11/2014 03:09<br>pm | 28/11/2014 05:30<br>am | >             |

#### Nebo

Přejděte na stránku **Prohlížet seznam aukcí** kliknutím na jakoukoliv aukci. Klikněte na obrázek vozidla, jehož detaily si přejete prohlížet.

|                                        |                    | Desno                            |                      | Live Auctions                   | Upcoming Auctions          | Closed Auctions |
|----------------------------------------|--------------------|----------------------------------|----------------------|---------------------------------|----------------------------|-----------------|
|                                        |                    |                                  |                      |                                 |                            |                 |
| TOTAL EXPOSURE                         |                    | JMeter Pe                        | rforman              | ce/Stress Tes                   | t Auction                  | 82 👄            |
| Winning                                | 15 Vehicle(s)      | Auction notes: Do not delet      | e or use this auctio | n test test test test test test | test test test test        |                 |
| Current exposure                       | EUR 730030.00      | Start: 01/10/2014 03:55 pm       | End:                 | 01/10/2016 03:55 pm             | Bid increments 0+:         | ± 100           |
|                                        | A CDF 921867140.55 | Prices on lots in this auction d | o NOT include VAT    |                                 | F                          |                 |
| Potential exposure                     | EUR 730040.00      |                                  |                      | Stábnout do l                   |                            | DOWNLOAD IN PDF |
|                                        | A CDF 921879768.35 |                                  |                      |                                 |                            |                 |
| > View Reports                         |                    | Results per page                 | Shaw All             |                                 |                            | Page number     |
| > View Bid History                     |                    | 15 30 45 60 3                    | Show All             |                                 |                            | « 1 Z 3 »       |
| > View My Favourites                   |                    |                                  |                      |                                 |                            | _               |
| <ul> <li>View My Favourites</li> </ul> |                    | REFRESH EVERY 5 Secon            | ds <b>T</b> REFRES   | H SORT B                        | Y Losing - Closing first 🔹 |                 |

5. Klikněte na tlačítko Stáhnout do PDF.

Detaily vybrané aukce budou staženy do souboru ve formátu PDF.

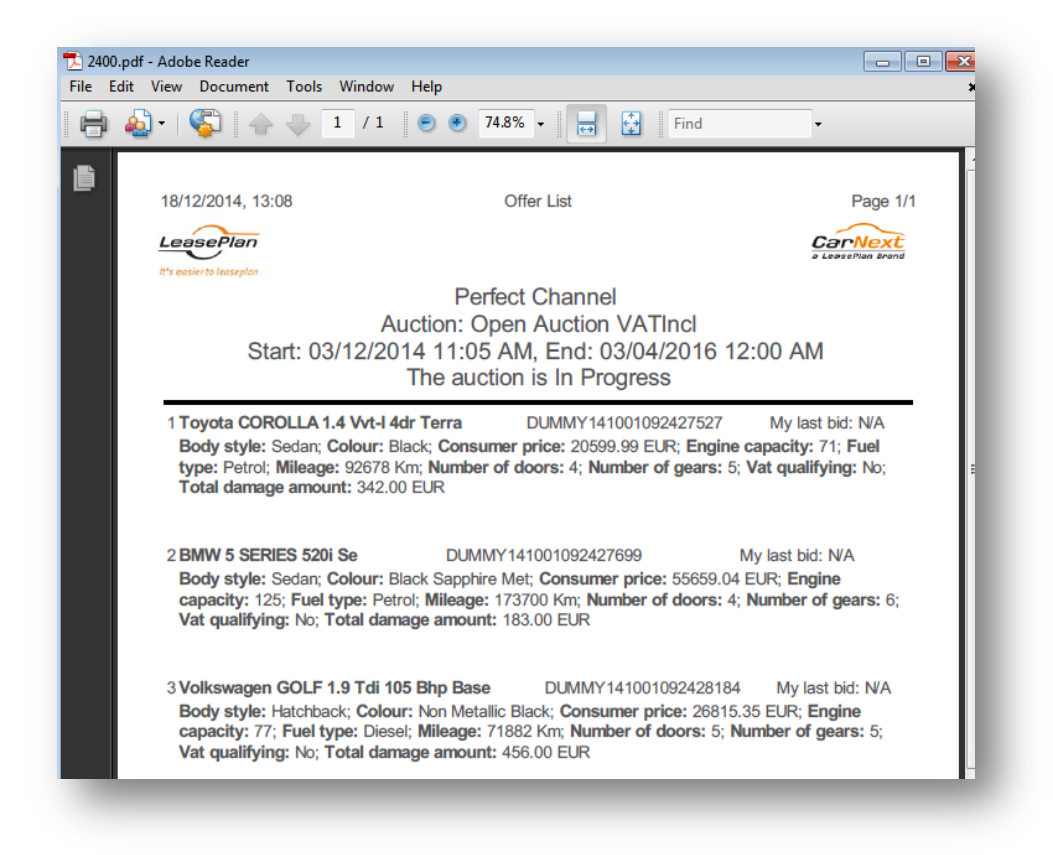

Pokud je dostupný, zobrazí se i odkaz na zprávu o ohodnocení vozidla; můžete kliknout na tento odkaz pro prohlížení detailů ohodnocení vozidla.

## 5.1 Nákup vozidla

Vozidla můžete nakupovat z aukce s pevnou cenou.

- 1. Přejděte na stránku Aukce.
- 2. Vyberte jakoukoliv **Aukci s pevnou cenou** kliknutím na odkaz na danou aukci nebo využijte vyhledávání na **Dashboardu** k zobrazení vozidel, která jsou nabízeny za pevnou cenu.

Zobrazí se stránka Přehled aukčních nabídek s pevnou cenou.

| FRESH EVERY 5 Seconds |                                                | REFRESH                                                                    | SORT BY LOS | Please confirm Your purchase!                                                             |
|-----------------------|------------------------------------------------|----------------------------------------------------------------------------|-------------|-------------------------------------------------------------------------------------------|
|                       | 1 ALFA ROMEO                                   | 156 SPORTWAGON                                                             | SWM74       | Are you sure wish to purchase this vehicle for EUR 15000? This price does not include VAT |
|                       | <ul> <li>01/2005</li> <li>hatchback</li> </ul> | <ul> <li>148079 Km</li> <li>846 Nero<br/>Jarama(-)Tessuto zwart</li> </ul> | Diesel      | (approximately EUR 0) and local taxes<br>(approximately EUR 0)                            |
|                       |                                                | Klikně                                                                     | te Potvrdit | CONFIRM                                                                                   |

3. Zkontrolujte detaily vozidla. Pro bližší informace je k dispozici následující odkaz.

#### Prohlížení informací o vozidle

4. Klikněte na tlačítko Koupit v řádku příslušnému vozidlu, které si přejete koupit.

Objeví se okno se žádostí o potvrzení nákupu vozidla.

5. Klikněte na tlačítko **Potvrdit**.

Úspěšný nákup vozidla bude potvrzen potvrzující zprávou a nabídka bude ukončena. Označení na vozidle se změní z **Pevná cena** na označení **Vyhráli jste**.

| 1 ALFA ROME                                 | O 156 SPORTWAGON                                                         |          | SWM740 | The lot has closed. |
|---------------------------------------------|--------------------------------------------------------------------------|----------|--------|---------------------|
| <ul><li>01/2005</li><li>hatchback</li></ul> | <ul> <li>148079 Km</li> <li>846 Nero<br/>Jarama(-)Tessuto zwo</li> </ul> | Diesel   |        | EUR 15000           |
|                                             |                                                                          | Klikněte | Koupit | BUYI                |

## 5.2 Podání nabídky

Na vozidla, která jsou v aukci, můžete podávat své nabídky.

#### !!!!! V CRI NG se nabídky zadávají vždy bez DPH !!!!!

- 1. Přejděte na stránku Aukce.
- Klikněte na odkaz v řádku s aukcí, u které chcete zadávat svou nabídku na jakoukoliv otevřenou aukci.

Zobrazí se stránka Přehled aukčních nabídek k vybrané aukci.

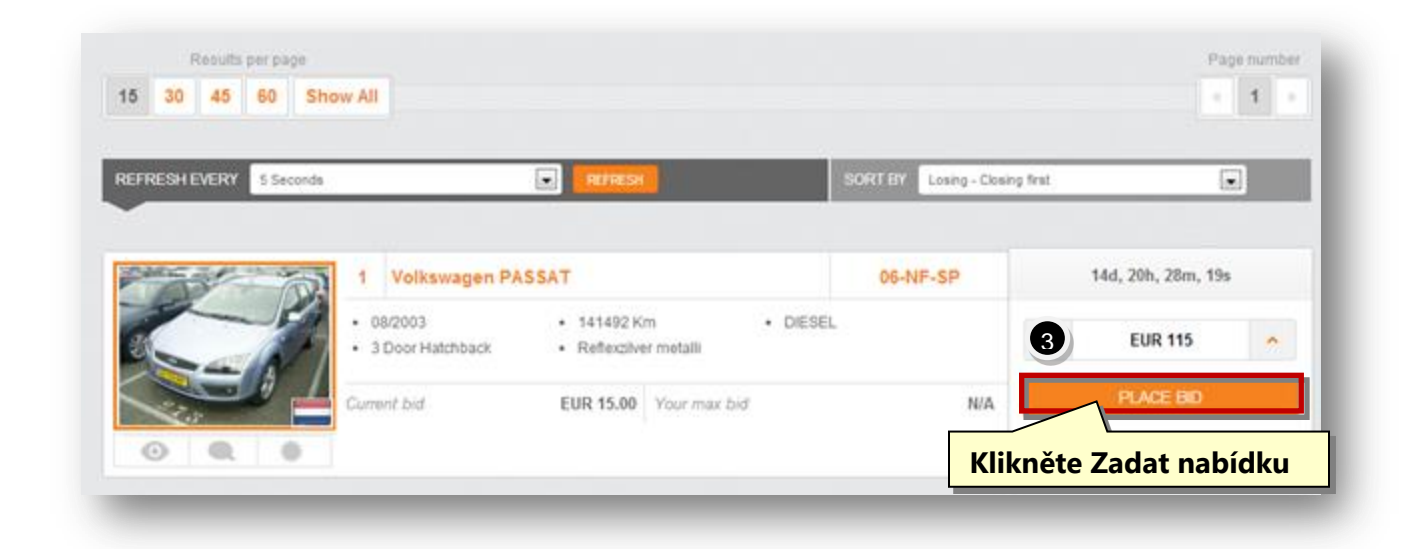

- Zadejte částku, kterou si přejete za vozidlo nabídnout, a to buď ručním zadáním přímo do textového pole nebo použitím šipek k navýšení nebo snížení defaultně nastavené ceny vozidla.
- 4. Klikněte na tlačítko **Podat nabídku**.

Objeví se potvrzovací okno, které vás vyzve k potvrzení zadané nabídky.

| REFRESH EVERY 5 Seconds |                              | E REFRESH                                  | SORT BY Los | Please confirm Your bid!                                                                                          |
|-------------------------|------------------------------|--------------------------------------------|-------------|----------------------------------------------------------------------------------------------------|
|                         | 1 Volkswagen PA              | SSAT                                       | 06-NF-SI    | Are you sure you want to bid EUR 1157<br>This price does not include VAT<br>(approximately EUR 0) and local taxes |
|                         | 08/2003     3 Door Hatchback | 141492 Km     DIES     Reflexplver metalli | EL          | (approximately EUR 0)                                                                                             |
|                         | Current bid                  | EUR 15.00 Your max bid                     |             | Klikněte Potvrdit                                                                                                 |

6. Klikněte na tlačítko Potvrdit.

Objeví se potvrzovací zpráva.

#### !!!!! V CRI NG se nabídky zadávají vždy bez DPH !!!!!

**Poznámka:** Můžete navýšit částku nabídky buď kliknutím na šipku pro navýšení částky nebo manuálním zadáním částky. Jakmile je částka nabídky potvrzena, není už možné ji zvyšovat. No obrázku vozidla se objeví označení o získané nebo prohrané nabídce.

| 0 | 1 Volkswagen PA                                    | SSAT                                         | 06-NF-SP | 14d, 20h, 21m, 14s |
|---|----------------------------------------------------|----------------------------------------------|----------|--------------------|
|   | <ul><li>08/2003</li><li>3 Door Hatchback</li></ul> | 141492 Km     DIESi     Reflexzilver metalli | EL       | EUR 215 ^          |
|   | Current bid                                        | EUR 115.00 Your max bid                      | N/A      | PLACE BID          |
| • |                                                    |                                              |          |                    |
|   |                                                    | Your bid was placed successf                 | ully.    |                    |

Poznámka: Nabídku můžete zrušit kliknutím na tlačítko Zrušit v potvrzovacím okně.

#### 5.3 Změna nabídky

Můžete změnit cenu nabídky, kterou jste už zadali, ale pouze u aukcí s obálkovou metodou.

- 1. Přejděte na stránku Aukce. Můžete také kliknout na odkaz Moje aukce na Dashboardu.
- 2. Klikněte na odkaz v řádku s aukcí s obálkovou metodou.

|     | 2                  | OPEL ASTRA TOURER                                 |                                        | LK_TestVehicle28       | 8 | 329d, 09h, 38m, 47s            | 5     |
|-----|--------------------|---------------------------------------------------|----------------------------------------|------------------------|---|--------------------------------|-------|
|     | 1_3<br>Diesel      | 06/2008     Station Wagon                         | <ul><li>131682</li><li>White</li></ul> | Km                     | * | EUR 100                        | 1     |
|     |                    |                                                   |                                        |                        | 1 | PLACE BID                      |       |
| Q # |                    |                                                   |                                        |                        |   |                                |       |
| Q   | 3                  | OPEL ASTRA TOURER                                 |                                        | LK_TestVehicle29       | ş | 329d, 09h, 38m, 47s            | - 440 |
|     | 3<br>1.3<br>Diesel | OPEL ASTRA TOURER<br>• 06/2008<br>• Station Wagon | • 131682<br>• White                    | LK_TestVehicle29<br>Km | 1 | 329d, 09h, 38m, 47s<br>EUR 400 | 3     |

Zobrazí se stránka **Přehled aukčních nabídek**.

- 3. Částku nabídky, kterou chcete změnit, můžete upravit buď manuálním zadáním částky do textového pole nebo použitím šipek k navýšení nebo snížení defaultně nastavené částky za prodejní cenu vozidla.
- 4. Klikněte na tlačítko **Změnit nabídku**.

Objeví se potvrzovací okno, které vás vyzve k potvrzení zadané nabídky.

## CRI-NG Uživatelský manuál

| 10                       |
|--------------------------|
| 50                       |
| BID                      |
|                          |
| pur bid!                 |
| bid EUR 11<br>Iclude VAT |
| ind local tax            |
| (UK U)                   |
| naa                      |

7. Klikněte na tlačítko **Potvrdit**.

Zobrazí se zpráva o úspěšném dokončení změny nabídky.

#### !!!!! V CRI NG se nabídky zadávají vždy bez DPH !!!!!

Poznámka: Nabídku můžete zrušit kliknutím na tlačítko Zrušit v potvrzovacím okně.

#### 5.4 Přidání vozidla do oblíbených / odstranění vozidla z oblíbených

Vozidlo můžete přidat do svých oblíbených velmi snadno. Můžete to provést kdekoliv uvidíte obrázek požadovaného vozidla. V následujícím případě je Přehled aukčních nabídek nastaven jako oblíbený. Jednoduše následujte následující kroky

- 1. Přejděte na stránku Aukce.
- 2. Klikněte na odkaz v řádku aukce, který si přejete přidat do svých oblíbených.

Zobrazí se stránka Přehled aukčních nabídek zvolené aukce.

|  | 1 VOLKSWAGEN GOL      | F PLUS                                   | DS295BC | 1 | 15d, 18h, 52m, 18s |   |
|--|-----------------------|------------------------------------------|---------|---|--------------------|---|
|  | 09/2008     Hatchback | 89044 Km     DIESi     Black magic pearl | EL      | ~ | EUR 1100           | ^ |
|  |                       |                                          |         |   | MODIFY BID         |   |
|  | Klikněte              |                                          |         | _ |                    |   |

3. Klikněte na tlačítko ( \*\*\* ) pod obrázkem vozidla a tím ho zařadíte mezi své oblíbené.

Tlačítko se změní na <sup>\*</sup> a označuje tak, že tato položka je nyní zařazena do **Oblíbených**. Můžete také přejít na stránku **Oblíbené** a prohlížet aukci.

Podobně je možné vozidlo odstranit ze stránky **Oblíbené**, jednoduše znovu klikněte na stejné tlačítko ( **\***).

Vozidlo bude odstraněno ze stránky **Oblíbených** a tlačítko se opět změní na 🗮.

### 5.5 Umožnění / zamezení statutu ,už prohlídnuto'

Můžete nastavit stav nabídky jako "už prohlídnuto" změnou ikon ( 🔍 ) na ( 🔍 ).

Jednoduše následujte následující kroky.

- 1. Přejděte na stránku **Aukce**.
- 2. Klikněte na odkaz v řádku požadované aukce.

Zobrazí se stránka Přehled aukčních nabídek zvolené aukce.

| Plan Brand | 2                                        | FORD FOCUS      | \$                                         |          | IMB9146 | 297d, 11h, 02m, 32s |   |
|------------|------------------------------------------|-----------------|--------------------------------------------|----------|---------|---------------------|---|
|            | <ul><li>09/200</li><li>Station</li></ul> | 18<br>1 Wagon   | <ul><li> 149499 Km</li><li> Blue</li></ul> | • Diesel |         | EUR 11800           | ^ |
|            | Current bio                              | d: EUR 11700.00 | Your max bid: N/A                          |          |         | PLACE BID           |   |
| •          |                                          |                 |                                            |          |         |                     |   |

3. Klikněte na tlačítko ( ) pod obrázkem vozidla a tím ho označíte jako prohlídnuto.

Ikona se změní na 🧿 pro označení toho, že už aukce byla prohlídnuta.

4. Pro nastavení aukce jako neprohlídnuté, klikněte znovu na ikonu ( 🤒 ).

Tím se aukce zobrazí jako neprohlídnutá.

#### 5.6 Prohlížení reportů

Můžete prohlížet report o počtu vozidel nakoupených **Dnes, Tento týden** a **Tento měsíc**. Můžete také vidět informace o detailech aukční nabídky a průměrná cena vozidla.

1. Na stránce Přehled aukčních nabídek klikněte na tlačítko Prohlížení reportů.

| TOTAL EXPOSINE                                   |                          | JMeter Stress Test Auction                                      | on                                                         |                 | 2 👄                 |
|--------------------------------------------------|--------------------------|-----------------------------------------------------------------|------------------------------------------------------------|-----------------|---------------------|
| Winning                                          |                          | Auction notes: Do not delete as this is needed for the JMeter s | cript                                                      |                 |                     |
| Current exposure                                 | GBP 0.0                  | Start: 24/06/2014 05:47 pm End: 24/06/2                         | 2015 05:47 pm Bi                                           | l increments    | 0+: ± 100           |
| Potential exposure                               | GBP 0.0                  | Prices on lots in this auction do NOT include VAT.              |                                                            |                 |                     |
| View Reports                                     | View Reports             | Results per page                                                |                                                            |                 | Page number         |
| > View Bid History                               | view Reports             | 15 30 45 60 Show All                                            |                                                            |                 | « 1 »               |
| Y view My Favountes                              |                          |                                                                 |                                                            |                 |                     |
|                                                  |                          | REFRESH EVERY 5 Seconds REFRESH                                 | SORT BY Losing                                             | - Closing first |                     |
|                                                  | EDIT                     | •                                                               |                                                            |                 |                     |
|                                                  |                          |                                                                 |                                                            | 10140050        | 297d. 10h. 29m. 43s |
| VIEW ALL                                         | 524                      | ext 1 HONDA CR-V                                                |                                                            | 101/18902       |                     |
| VIEW ALL                                         | 524<br>EDIT              | 07/2009                                                         | • 91372 Km • Diesel                                        | 101/16952       |                     |
| VIEW ALL                                         | 524<br>EDIT<br>524       | 1 НОЛДА С.RV<br>• 07/2009<br>• SUV                              | • 91372 Km • Diesel<br>• SPARKLING GREY                    | 101/16902       | EUR 11500           |
| VIEW ALL<br>MARKE & MODEL<br>VIEW ALL<br>MILEAGE | 524<br>EDT<br>524<br>EDT | 1 HONDA CR-V     07/2009     SUV     Current bid: EUR 11400.00  | 91372 Km     • Diesel     sPARKLING GREY Your max bid: N/A | 10100352        | EUR 11500 ×         |

Zobrazí se stránka s Reporty.

| Reports                      |              |   | DOWNLOAD IN PD |
|------------------------------|--------------|---|----------------|
| Number of Vehicles Purchased |              |   |                |
| Today                        | 0            |   |                |
| This Week                    | 4            |   |                |
| This Month                   | 10           |   |                |
| Bid Breakdown                | Last 1 month | ▼ |                |
| Winning Bids                 | 52.63%       |   |                |
| Losing Bids                  | 47.37%       |   |                |
| Average Vehicle Cost         | Last 1 month | • |                |

Pro bližší informace se můžete odkázat na následující stránku:

#### Správa reportů

## 5.7 Prohlížení historie nabídek

Lze prohlížet historii nabídek z hlediska počtu vozidel nakoupených za určité období.

1. Na stránce **Přehled aukčních nabídek** klikněte na tlačítko **Historie nabídek**.

| TOTAL EXPOSURE     |               | JMeter Stress T                                        | est Auction                                                                                                    |                                                 |            | 2 🖚                                      |
|--------------------|---------------|--------------------------------------------------------|----------------------------------------------------------------------------------------------------|-------------------------------------------------|------------|------------------------------------------|
| Winning            |               | Auction notes: Do not delete as this is ne             | eded for the JMeter script                                                                                                    |                                                 |            |                                          |
| Current exposure   | GBP 0.0       | Start: 24/06/2014 05:47 pm                             | End: 24/06/2015 05:47 pm                                                                                                    | Bid increments                                  | 0+:        | ± 100                                    |
| Potential exposure | GBP 0.0       | Prices on lots in this auction do NOT include          | e VAT.                                                                                                    |                                                 |            |                                          |
| View Reports       |               | Desuite nor name                                       |                                                                                                    |                                                 |            | Page number                              |
| View Bid History   |               |                                                        |                                                                                                    |                                                 |            | « 1 »                                    |
|                    |               |                                                        |                                                                                                    |                                                 |            |                                          |
| View My Favourites | cnéte na His  | torii nabídek                                          |                                                                                                    |                                                 |            |                                          |
| View My Favourites | cnéte na His  | torii nabídek                                          | FRESH                                                                                                    | SORT BY Losing - Closing first 💌                |            |                                          |
| View My Favourites | měte na Hist  | torii nabídek                                          | FRESH                                                                                                    | SORT BY Losing - Closing first 💌                | -          |                                          |
| View My Favourites | cnète na Hist |                                                        | HONDA CR-V                                                                                                    | SORT BY Losing - Closing first                  | 297d,      | 10h, 29m, 43s                            |
| View My Favourtes  |               | torii nabidek                                          | HONDA CR-V<br>99 • 91372 Km                                                                                                    | SORT BY Losing - Cosing first   IOM8952  Diesel | 297d,      | 10h, 29m, 43s                            |
| View My Favourtes  | cnète na Hist | torii nabídek                                          | HONDA CR-V<br>09 • 91372 km<br>• SPARKLING GREY                                                                                                    | SORT BY Losing -Oceang lins                     | 297d,      | 10h, 29m, 43s                            |
| View My Favourtes  | cnète na Hist | torii nabídek<br>(************************************ | HONDA CR-Y         9         91372 Km         9           09         • 91372 Km         • SPARKLING GREY           id:         EUR 11400.00         Your max bid: NA | SORT BY Losing-Doing first   IOM8952 Diesel     | 297d,<br>E | 10h, 29m, 43s<br>UR 11500 ^<br>ILACE BID |

Zobrazí se stránka **Historie nabídek**.

Pro bližší informace se můžete odkázat na následující stránku:

Správa historie nabídek

## 6.Správa oblíbených

### 6.1 Přehled oblíbených

Sekce **Oblíbené** vám umožňuje správu všech oblíbených vozidel z různých aukcí. Můžete si vytvořit a prohlížet 4 různé typy oblíbených položek – **Prohlížet vše, Vyhrané, Prohrané** a **Pevná cena**. Uživatel si dále může prohlížet celkovou finanční expozici s celkovým počtem vyhraných vozidel, aktuální finanční expozici a potenciální hodnotu celkové finanční expozice.

#### 1. Klikněte na odkaz Oblíbené na Navigační liště.

Zobrazí se stránka **Oblíbené**.

|                                  |               | Dashboard               | Auctions                                      | Favourites                  |                    |
|----------------------------------|---------------|-------------------------|-----------------------------------------------|-----------------------------|--------------------|
|                                  |               |                         |                                               | View All Winning            | Losing Fixed Price |
|                                  |               |                         |                                               |                             |                    |
| TOTAL EXPOSURE                   |               | All Favourites          |                                               |                             |                    |
| Winning                          | 2 Vehicle(s)  | Results per page        |                                               |                             | Page numbe         |
| Current exposure                 | 🛕 GBP 1105.31 | 15 30 45 60 Show All    |                                               |                             | <b>« 1</b> )       |
|                                  | AUD 1894.17   |                         |                                               |                             |                    |
| Potential exposure               | ▲ GBP 3038.56 | REERESH EVERY 5 Seconds | REFRESH                                       | SORT BY Newest favorite fit | rst                |
|                                  | AUD 5207.17   |                         |                                               |                             |                    |
| <ul> <li>View Reports</li> </ul> |               |                         |                                               |                             |                    |
| Bid History                      |               | AD PEL                  | VECTRA BREAK                                  | TAT481                      | 0d, 00h, 43m, 04s  |
| My Auctions                      |               | • 03/2005               | 95893 Km                                      | Diesel                      | EUR 10000          |
|                                  |               | - Haldiback             | <ul> <li>Stat Silver(")Lwait reder</li> </ul> |                             |                    |
|                                  |               |                         |                                               |                             |                    |
|                                  |               |                         |                                               | -                           | 100000000          |
|                                  |               |                         |                                               |                             |                    |
|                                  |               | • •                     |                                               |                             |                    |
|                                  |               | •                       |                                               | -                           |                    |
|                                  |               |                         | SWAGEN GOLF PLUS                              | DS295BC                     | 15d, 12h, 43m, 04s |

Odtud můžete přejít na stránku s přehledem aukčních nabídek.

Defaultní nastavení je takové, že na stránce **Oblíbené** uvidíte všechny aukce.

#### Vyhrané oblíbené

Můžete prohlížet všechna vyhraná vozidla, které jste si přidali do stránky **Oblíbené**.

1. Klikněte na záložku Vyhrané na stránce Oblíbené.

Zobrazí se stránka s Vyhranými oblíbenými.

|                   |               | Dashboard               |                                                   | Favourites                  |                    |
|-------------------|---------------|-------------------------|---------------------------------------------------|-----------------------------|--------------------|
|                   |               |                         |                                                   | View All Winning            | Losing Fixed Price |
| OTAL EXPOSURE     |               | Winning Favourites      |                                                   |                             |                    |
| Vinning           | 2 Vehicle(s)  | Results per page        |                                                   |                             | Page numbe         |
| urrent exposure   | A GBP 1777.75 | 15 30 45 60 Show All    |                                                   |                             | × 1 >              |
|                   | AUD 3046.52   |                         |                                                   |                             |                    |
| otential exposure | A GBP 3374.78 | REFRESH EVERY 5 Seconds | REFRESH                                           | SORT BY Newest favorite fir | st                 |
|                   | AUD 5783.34   |                         |                                                   |                             |                    |
| View Reports      |               |                         |                                                   |                             |                    |
| Bid History       |               | 1 Voll                  | kswagen PASSAT                                    | 06-NF-SP                    | 14d, 12h, 33m, 51s |
| My Auctions       |               | • 08/2003<br>• 3 Doorl  | s • 141492 Km<br>Hatchback • Reflexzilver metalli | • DIESEL                    | EUR 1215           |
|                   |               | Current bia             | EUR 1115.00 Your max bid                          | N/A                         | PLACE BID          |
|                   |               | 0                       |                                                   |                             |                    |
|                   |               |                         | LKSWAGEN PASSAT Trendlin                          | 8798-BKF                    | 43d, 12h, 33m, 51s |
|                   |               | • 06/200                | 1 • 175383 Km                                     | Diesel                      |                    |

#### Prohrané oblíbené

Můžete prohlížet všechna prohraná vozidla, které jste si přidali do stránky **Oblíbené**.

2. Klikněte na záložku Prohrané na stránce Oblíbené.

Zobrazí se stránka s **Prohranými oblíbenými**.

|                            |                                            | Dashboard               |                                          | Favourites          | Account              |
|----------------------------|--------------------------------------------|-------------------------|------------------------------------------|---------------------|----------------------|
|                            |                                            |                         |                                          | View All Winnin     | g Losing Fixed Price |
| OTAL EXPOSURE              | _                                          | Losing Favourites       |                                          |                     |                      |
| linning<br>urrent exposure | 2 Vehicle(s)<br>GBP 1777.75<br>AUD 3046.52 | Results per page        |                                          |                     | Page num             |
| otential exposure          | ▲ GBP 3374.78<br>▲ AUD 5783.34             | REFRESH EVERY 5 Seconds | REFRESH                                  | SORT BY Newest favo | rite first           |
| View Reports               |                                            |                         |                                          | DS205BC             | 15d 12h 32m 57e      |
| Bid History<br>My Auctions |                                            | 09/200     Hatchb       | 8 89044 km<br>ack Black magic pearl      | • DIESEL            | EUR 700 MODIFY BID   |
|                            |                                            |                         | DI A4                                    | M -BV 808           | 0d, 02h, 32m, 57s    |
|                            |                                            | • 10/200<br>• Station   | 4 • 153976 Km<br>Wagon • Black Brilliant | GASOLINE            | 👻 EUR 400 🔦          |

#### Aukce s pevnou cenou - oblíbené

Můžete prohlížet všechna vozidla s pevnou cenou, které jste si přidali do stránky **Oblíbené**.

3. Klikněte na záložku Aukce s pevnou cenou na stránce Oblíbené.

Zobrazí se stránka s **oblíbenými s pevnou cenou**.

|                                |             | Dashboard                     |                                   | Favourites          | Account              |
|--------------------------------|-------------|-------------------------------|-----------------------------------|---------------------|----------------------|
|                                |             |                               |                                   | View All Winnin     | g Losing Fixed Price |
| TOTAL EXPOSURE                 | _           | Fixed Price Favourite         | s                                 |                     |                      |
| Winning                        |             | Results per page              |                                   |                     | Page numb            |
| Current exposure               | EUR 0.0     | 15 30 45 60 Show All          |                                   |                     | - 1                  |
| <sup>D</sup> otential exposure | EUR 1800.00 |                               |                                   |                     |                      |
| View Reports                   |             | REFRESH EVERY 5 Seconds       | REFRESH                           | SORT BY Newest favo | rite first           |
| Bid History                    |             |                               |                                   |                     |                      |
| My Auctions                    |             | The CHEVE                     | ROLET Lacetti                     | KKE063              | 15d, 12h, 30m, 26s   |
|                                |             | • Unknown file<br>• Hatchback | st reg. • 127361 Km<br>• sötétkék | GASOLINE            | GBP 123000           |
|                                |             |                               |                                   |                     | BUYI                 |
|                                |             | 0                             |                                   |                     |                      |

## 6.2 Stahování oblíbených

Pro své pohodlí můžete stáhnout dokument, který obsahuje veškeré vaše oblíbené položky. K vytvoření tohoto dokumentu stačí na stránce **Oblíbené** kliknout na tlačítko **Stáhnout v PDF**.

| Dashboard      | Auctions | Favourites |        | Account        |
|----------------|----------|------------|--------|----------------|
|                | View All | Winning    | Losing | Fixed Price    |
| All Favourites |          |            |        | 1 🗬            |
|                |          |            |        | OWNLOAD IN PDF |
|                |          |            | Stáh   | nout v PDF     |
|                |          |            | Stah   | nout v PDF     |

## 7.Správa účtu

## 7.1 Přehled účtu

Sekce **Účet** vám pomáhá spravovat váš profil v aplikaci **CRI-NG**, prohlížet historii nabídek, konfigurovat nastavení stránky, měnit heslo a vygenerovat reporty.

1. Klikněte na odkaz Účet na Navigační liště.

Zobrazí se stránka Účty.

|             |                                          | Dashboard      | Auction       |             |                  | Account            |
|-------------|------------------------------------------|----------------|---------------|-------------|------------------|--------------------|
|             |                                          | Bid History    | Site Settings | Change P    | assword Reports  | s Saved Searches   |
|             |                                          |                |               |             |                  |                    |
| Bid History | - Pending 9                              |                |               |             |                  |                    |
| Status      | Vehicle Details                          | Auction Name   | Country       | Bid Amount  | Lot ended        |                    |
| Pending     | VOLKSWAGEN, Passat, DUMMY141001092427355 | divisor100seal | IE            | EUR 100.00  | 28/11/2014 05:30 | > View Lot Details |
| Pending     | FORD, MONDEO, DUMMY141001092427465       | IEopen         | E             | EUR 3010.00 | 28/12/2014 05:30 | > View Lot Details |
| Pending     | OPEL, ASTRA TOURER, RP Test00120         | stagger        | E             | EUR 10.00   | 31/01/2015 18:30 | > View Lot Details |
| Pending     | FORD, Focus, DUMMY141001092428074        | stagger        | E             | EUR 20.00   | 31/01/2015 18:32 | > View Lot Details |
|             | FORD. Focus. DUMMY141001092428090        | stagger        | IE            | EUR 10.00   | 31/01/2015 18:34 | > View Lot Details |

Odsud můžete spravovat svou historii nabídek, konfigurovat nastavení stránky, nastavení hesla a reportů.

## 7.2 Správa historie nabídek

Můžete prohlížet historii nabídek z hlediska počtu nakoupených vozidel za určité období.

1. Klikněte na záložku **Historie nabídek** na stránce **Účet**.

Zobrazí se stránka Historie nabídek.

|           |                                | Dashboard   |               |         | Favou        | rites               | Account            |
|-----------|--------------------------------|-------------|---------------|---------|--------------|---------------------|--------------------|
|           |                                | Bid History | Site Settings | Char    | ige Password | Reports             | Saved Searches     |
|           |                                |             |               |         |              |                     |                    |
| Bid Histo | ry - Pending 44                |             |               |         |              |                     |                    |
| Status    | Vehicle Details                | F           | Auction Name  | Country | Bid Amount   | Lot ended           |                    |
| Pending   | Seat, IBIZA, DUMMY140612014357 | E           | DUMMY] Seat   | XI      | EUR 100.00   | 25/09/2014 12:30 pm | > View Lot Details |
| Pending   | Seat, IBIZA, DUMMY140612014358 | D           | DUMMY] Seat   | хі      | EUR 100.00   | 25/09/2014 12:30 pm | > View Lot Details |
| Pending   | Seat, IBIZA, DUMMY140612014359 | E           | [DUMMY] Seat  | XI      | EUR 100.00   | 25/09/2014 12:30 pm | > View Lot Details |
|           | P                              |             | DI BANYI Soot | VI      | EUR 100.00   | 25/09/2014 12:30 pm | Niew Lot Details   |

Stránka **Historie nabídek** zobrazuje sekce, kde můžete prohlížet **Historie nabídek - neukončené, Historie nabídek - vyhrané, Přehled prodejů** a **Historie nabídek - prohrané**.

Sekce **Historie nabídek - neukončené** zobrazuje seznam všech nabídek, které byly zadány a u kterých ještě není ukončené nabídkové řízení.

| Bid Histo | Bid History - Pending 44       |              |         |            |                     |                    |  |
|-----------|--------------------------------|--------------|---------|------------|---------------------|--------------------|--|
| Status    | Vehicle Details                | Auction Name | Country | Bid Amount | Lot ended           |                    |  |
| Pending   | Seat, IBIZA, DUMMY140612014357 | [DUMMY] Seat | XI      | EUR 100.00 | 25/09/2014 12:30 pm | > View Lot Details |  |
| Pending   | Seat, IBIZA, DUMMY140612014358 | [DUMMY] Seat | XI      | EUR 100.00 | 25/09/2014 12:30 pm | > View Lot Details |  |
| Pending   | Seat, IBIZA, DUMMY140612014359 | [DUMMY] Seat | XI      | EUR 100.00 | 25/09/2014 12:30 pm | > View Lot Details |  |
| Pending   | Seat, IBIZA, DUMMY140612014400 | [DUMMY] Seat | XI      | EUR 100.00 | 25/09/2014 12:30 pm | > View Lot Details |  |
| Pending   | Seat, IBIZA, DUMMY140612014401 | [DUMMY] Seat | XI      | EUR 100.00 | 25/09/2014 12:30 pm | > View Lot Details |  |
| Pending   | Seat, IBIZA, DUMMY140612014402 | [DUMMY] Seat | XI      | EUR 100.00 | 25/09/2014 12:30 pm | > View Lot Details |  |

Odsud můžete prohlížet detaily neukončených aukcí jako např. **Status, Detaily vozidla, Jméno aukce, Země, Částka nabídky** a **Datum ukončení nabídky**. Také zde můžete prohlížet detaily aukčních nabídek.

Sekce **Historie nabídek - vyhrané** zobrazuje seznam všech vyhraných nabídek a defaultní nastavení je takové, že jsou zobrazeny dnešní nabídky. Uživatel může nastavení změnit pomocí filtrů.

| Bid History - Won 62 |                               |              |               |                |                     |                                                                         |
|----------------------|-------------------------------|--------------|---------------|----------------|---------------------|-------------------------------------------------------------------------|
| Status               | Vehicle Details               | Auction Name | Country       | Winning Amount | Lot ended           |                                                                         |
| Authorised           | OPEL, ASTRA TOURER, EFG 00510 | test 1       | International | EUR 100.00     | 13/06/2014 07:47 pm | <ul> <li>View Lot Details</li> <li>View notification of sale</li> </ul> |
| Authorised           | OPEL, ASTRA TOURER, EFG 0051  | test 2       | International | EUR 100.00     | 13/06/2014 07:58 pm | > View Lot Details                                                      |
| Authorised           | OPEL, ASTRA TOURER, EFG 00511 | test 2       | International | EUR 100.00     | 13/06/2014 07:58 pm | > View Lot Details                                                      |
| Authorised           | OPEL, ASTRA TOURER, EFG 00512 | test 2       | International | EUR 100.00     | 13/06/2014 07:58 pm | > View Lot Details                                                      |
| Authorised           | OPEL, ASTRA TOURER, EFG 00513 | test 2       | International | EUR 100.00     | 13/06/2014 07:58 pm | > View Lot Details                                                      |
| Authorised           | OPEL VECTRA, 7281-00D         | test         | xı            | EUR 100.00     | 13/06/2014 08:20 pm | <ul> <li>View Lot Details</li> <li>View notification of sale</li> </ul> |

Odsud můžete prohlížet detaily vyhraných aukcí jako např. **Status, Detaily vozidla, Jméno aukce, Země, Částka nabídky** a **Datum ukončení nabídky**. Také zde můžete prohlížet detaily aukčních nabídek.

Sekce **Přehled prodejů** zobrazuje seznam prodejů učiněných v minulosti a je založen na nabídkách zobrazených v sekci vyhraných. Proto, pokud se podmínka změní, změní se i celková částka.

| Currency Number of Vehicles Purchased |        |
|---------------------------------------|--------|
|                                       | Amount |
| EUR 0                                 | 0.00   |

Odsud můžete prohlížet detaily prodejů jako např. Měna, Počet nakoupených vozidel a Částka.

Sekce **Historie nabídek - prohrané** zobrazuje seznam všech prohraných nabídek a defaultní nastavení je takové, že jsou zobrazeny dnešní nabídky. Uživatel může nastavení změnit pomocí filtrů.

| Status    | Vehicle Details                  | Auction Name                   | Country       | Winning Amount | Lot ended           |                    |
|-----------|----------------------------------|--------------------------------|---------------|----------------|---------------------|--------------------|
| Cancelled | OPEL, ASTRA TOURER, EFG 0050     | test 1                         | International |                | 13/06/2014 07:47 pm | > View Lot Details |
| Cancelled | OPEL, ASTRA TOURER, EFG 0051     | test 1                         | International |                | 13/06/2014 07:47 pm | > View Lot Details |
| Cancelled | OPEL, ASTRA TOURER, EFG 0055     | 4073 bug test                  | International |                | 19/06/2014 06:53 pm | > View Lot Details |
| Cancelled | OPEL, ASTRA TOURER, EFG 0058     | 4073 bug test                  | International |                | 19/06/2014 06:53 pm | > View Lot Details |
| 😑 Lost    | OPEL, ASTRA TOURER, RP Test0010  | RP test auction loosing bidder | International | EUR 13120.00   | 27/06/2014 06:59 pm | > View Lot Details |
| Cancelled | OPEL, ASTRA TOURER, RP Test0011  | RP test auction loosing bidder | International |                | 27/06/2014 06:59 pm | > View Lot Details |
| 😑 Lost    | OPEL, ASTRA TOURER, RP Test00110 | RP test auction loosing bidder | International | EUR 2500.00    | 27/06/2014 06:59 pm | > View Lot Details |

Odsud můžete prohlížet detaily prohraných aukcí jako např. **Status, Detaily vozidla, Jméno aukce, Země, Částka nabídky** a **Datum ukončení nabídky**. Také zde můžete prohlížet detaily aukčních nabídek.

Klikněte na odkaz Prohlížení detailů vozidla a přejdete na stránku s detaily vozidla.

Lze také provést vyhledávání dle kalendáře kliknutím na ikonu šipky v oranžovém poli a zadáním počátečního a konečného data.

### 7.3 Konfigurace a nastavení

Obecná nastavení lze konfigurovat, např. defaultní jazyk, defaultní měna a nastavení upozornění.

1. Klikněte na odkaz Nastavení stránky v sekci Účet.

Zobrazí se stránka Konfigurace a nastavení.

|                       |           |                  | Dashboard                   | Auctions           |                 | es      | Account        |
|-----------------------|-----------|------------------|-----------------------------|--------------------|-----------------|---------|----------------|
|                       |           |                  | Bid History                 | Site Settings      | Change Password | Reports | Saved Searches |
|                       |           |                  |                             |                    |                 |         |                |
| Site Settings         |           |                  |                             |                    |                 |         |                |
| Default Language      | English ( | (UK) <b>2</b>    |                             | ¥                  |                 |         |                |
| Currency              | EUR       | 3                |                             | •                  |                 |         |                |
| Notification Settings | Email S   |                  |                             |                    |                 |         |                |
|                       | (A) 🖉     | Notify me when I | am outbid                   |                    |                 |         |                |
|                       |           | Notify me when a | a new auction has become    | available to me 🕒  | )               |         |                |
|                       | C         | Notify me when a | an auction I bid on has end | led                |                 |         |                |
|                       |           | Notify me when a | an auction I bid on has bee | en fully processed |                 |         |                |
|                       | 1         | Notify me of any | marketing messages.         |                    |                 |         |                |
|                       |           | CHANCE           |                             |                    |                 |         | -              |
|                       |           | CHANGE           | TOOR DETAILS                | Klikněte           | na Změnit (     | detailv |                |
|                       |           |                  |                             |                    |                 | ,       |                |
|                       |           |                  |                             |                    |                 |         |                |
| Terms and Conditions  |           |                  |                             |                    |                 |         |                |
| Accepted              |           |                  |                             |                    |                 |         |                |
| 0 10/11/2014 v31.00   |           |                  |                             |                    |                 |         |                |
|                       |           |                  |                             |                    |                 |         |                |

- 2. Zvolte defaultní nastavení jazyka pro tuto stránku výběrem z rolovacího menu **Defaultní jazyk**. Zobrazí se dostupné jazykové možnosti.
- 3. Zvolte defaultní nastavení měny pro tuto stránku výběrem z rolovacího menu **Defaultní měna**.
- 4. V sekci **Nastavení upozornění** můžete zvolit konfiguraci systému tak, aby vám zasílal **E-mail** nebo **SMS** v případě, že nastane jedna z následujících situací:
  - A. Upozornění, pokud je moje nabídka přebita vyšší nabídkou
  - B. Upozornění na novou aukci, která je dostupná
  - C. Upozornění, pokud byla ukončena aukce, na kterou jsem zadal nabídku
  - D. Upozornění, pokud aukce, na kterou jsem zadal nabídku, byla úplně procesována
  - E. Upozornění na jakékoliv marketingové zprávy

Zatrhněte požadovaná pole v nastavení pro upozornění a budete dostávat e-mail nebo SMS.

5. Klikněte na tlačítko **Změnit detaily**.

Nastavení stránky je nakonfigurováno.

## 7.4 Změna hesla

Své heslo máte možnost měnit dle svých potřeb, a jak často považujete za vhodné z hlediska zabezpečení.

#### 1. Klikněte na záložku **Změna hesla** na stránce Účet.

#### Zobrazí se stránka **Změna hesla**.

| Change Password      |                       |
|----------------------|-----------------------|
| Current Password     | 2                     |
| New Password         |                       |
| Confirm New Password |                       |
|                      | Klikněte Změnit heslo |
|                      |                       |

2. Zadejte své stávající heslo do textového pole Stávající heslo.

3. Zadejte nové heslo do textového pole **Nové heslo**.

Heslo musí obsahovat minimálně 8 znaků a musí obsahovat minimálně 3 z následujících 4 skupin znaků: 1. velké písmeno; 2. malé písmeno; 3. číslice a 4. zvláštní znaky. Heslo můžete měnit maximálně jednou za den a není možné použít stejné heslo více než jednou. Systém bude požadovat změnu heslo aspoň jednou za 90 dnů.

- 4. Znovu zadejte své nové heslo do textového pole Potvrdit heslo.
- 5. Klikněte na tlačítko **Změnit heslo**.

Nové heslo tím bude nastaveno.

### 7.5 Správa reportů

Můžete prohlížet report o počtu vozidel nakoupených **Dnes, Tento týden** a **Tento měsíc**. Můžete také vidět informace o detailech aukční nabídky a průměrná cena vozidla.

1. Klikněte na záložku **Reporty** na stránce Účet.

| Reports                      |              | DOWN | LOAD IN PDI |
|------------------------------|--------------|------|-------------|
| Number of Vehicles Purchased |              |      |             |
| Today                        | 0            |      |             |
| This Week                    | 4            |      |             |
| This Month                   | 10           |      |             |
| Bid Breakdown                | Last 1 month | •    |             |
| Winning Bids                 | 52.63%       |      |             |
| Losing Bids                  | 47.37%       |      |             |
| Average Vehicle Cost         | Last 1 month | •    |             |
| GBP 0 - GBP 29999            | 8            |      |             |
| GBP 0 - GBP 29999            | 8            |      |             |
| GBP 0 - GBP 29999            | 8            |      |             |

Zobrazí se stránka **Reporty**.

Stránka s **Reporty** má 3 podkapitoly pod názvy **Počet nakoupených vozidel, Rozbor nabídek** a **Průměrná cena vozidla**.

Sekce **Počet nakoupených vozidel** ukazuje počet vozidel nakoupených dnes, v tomto týdnu a v tomto měsíci.

| Number of Vehicles Purchased |   |  |  |
|------------------------------|---|--|--|
| Today                        | 0 |  |  |
| This Week                    | 0 |  |  |
| This Month                   | 1 |  |  |

Sekce **Rozbor nabídek** ukazuje procento podle rozboru jednotlivých vyhraných a prohraných aukcí na základě časového nastavení. Dostupné časové úseky jsou **Dnes, Posledních 7 dní, Poslední 1 měsíc a Poslední 1 rok**.

Vyhledávat lze také podle kalendáře, stačí kliknout na ikonu s kalendářem a zadat počáteční a konečné datum aukcí.

| Bid Breakdown | Last 1 month |  |
|---------------|--------------|--|
| Winning Bids  | 50%          |  |
| Losing Bids   | 50%          |  |
| _             |              |  |

Sekce **Průměrná cena vozidla** ukazuje průměrnou cenu vozidla v různých cenových pásmech na základě časového nastavení. Dostupné časové úseky jsou **Dnes, Posledních 7 dní, Poslední 1 měsíc a Poslední 1 rok**.

Vyhledávat lze také podle kalendáře, stačí kliknout na ikonu s kalendářem a zadat počáteční a konečné datum aukcí.

| Average Vehicle Cost | Last 1 month |  |
|----------------------|--------------|--|
| EUR 0 - EUR 5999     | 0            |  |
| EUR 6000 - EUR 11999 | 0            |  |
| EUR 12000 +          | 1            |  |
|                      |              |  |

2. Účastníci aukce mají možnost stáhnout si a vytisknou svou historii nabídek kliknutím na tlačítko **Stáhnout v PDF**.

| Bid History ramyatra                        | ader3test1              | Bids          | s for the l | ast month              |  |
|---------------------------------------------|-------------------------|---------------|-------------|------------------------|--|
| Bid History - Pending - 9                   |                         |               |             | 03/03/2015             |  |
| Vehicle Details                             | Vehicle Location        | Country       | Bid Amount  | Lot ended              |  |
| VOLKSWAGEN, Passat,<br>DUMMY141001092427355 | Leopardstown            | Ireland       | 100 EUR     | 28/11/2014<br>00:00:00 |  |
| FORD, MONDEO,<br>DUMMY141001092427465       | Leopardstown            | Ireland       | 3010 EUR    | 28/12/2014<br>00:00:00 |  |
| OPEL, ASTRA TOURER, RP Test00120            | La Llagosta/Barcelona   | Ireland       | 10 EUR      | 31/01/2015<br>13:00:00 |  |
| FORD, Focus, DUMMY141001092428074           | Leopardstown            | Ireland       | 20 EUR      | 31/01/2015<br>13:02:00 |  |
| FORD, Focus, DUMMY141001092428090           | Leopardstown            | Ireland       | 10 EUR      | 31/01/2015<br>13:04:00 |  |
| HONDA, CR-V,<br>DUMMY141001103149831        | Magoula Attika - Athens | International | 78900 EUR   | 09/02/2015<br>12:31:20 |  |
| Seat, IBIZA, DUMMY140612030704              | Amsterdam               | Dev           | 1560 EUR    | 12/02/2015<br>13:41:02 |  |
| Volkswagen, JETTA,<br>DUMMY140612030705     | Amsterdam               | Dev           | 4890 EUR    | 12/02/2015<br>13:40:52 |  |
| Peugeot, 305, DUMMY140612032755959          | Amsterdam               | Dev           | 44 EUR      | 25/02/2015             |  |

Tento dokument ve formátu PDF si můžete stáhnout do svého počítače.

## 7.6 Odstranění uložených vyhledávání

1. Klikněte na záložku Uložená vyhledávání na stránce Účet.

Zobrazí se stránka Uložená vyhledávání.

|                |                                                                  | Dashboard Auctions Favourite |               | es              | Account |                |
|----------------|------------------------------------------------------------------|------------------------------|---------------|-----------------|---------|----------------|
|                |                                                                  | Bid History                  | Site Settings | Change Password | Reports | Saved Searches |
| Saved Searches |                                                                  |                              |               |                 |         |                |
| Search Name    | Search criteria                                                  |                              |               |                 |         |                |
| 123            |                                                                  |                              |               |                 | Remove  |                |
| РТ             | Country & Auctio                                                 | n                            |               |                 | Remove  |                |
| 125            |                                                                  |                              |               |                 | Remove  |                |
| test1          | Body Style<br>APV / MPV / Mon<br>Car van<br>Hatchback<br>Minibus | o volume                     |               |                 | Remove  |                |

Odsud můžete prohlížet nebo vymazat uložená vyhledávání.

2. Pro odstranění uloženého vyhledávání klikněte na odkaz **Odstranit** v řádku příslušného Uloženého vyhledávání.

Objeví se dialogové okno, které vás vyzve k potvrzení žádosti o odstranění vybraného uloženého vyhledávání.

| PLEASE CONF | RM                                       |   |
|-------------|------------------------------------------|---|
| Are you     | sure you wish to remove th saved search? | e |
| Remove      | Cancel                                   |   |

3. Klikněte na **Odstranit**.

Uložené vyhledávání tím bude odstraněno.